# 【パソコン用】 e-Tax ソフト(WEB 版含む) によるダイレクト分割納付の方法 (納税者用)

# 令和6年11月

## 国税庁

 O e-Tax に関する操作については、e-Tax ホームページに掲載されているマニュアル (<u>https://www.e-tax.nta.go.jp/manual/index.htm</u>)を参照いただくか、e-Tax・作成 コーナーヘルプデスク(ナビダイヤル:0570-01-5901)へご連絡ください。

#### ダイレクト納付による分割納付とは…

事前に税務署に届出をしておけば、e-Tax に登録をした預貯金口座からの引き落としに より、即時又は指定した期日に納付することができる便利な電子納税の手段です。

通常のダイレクト納付では、納付の都度、預貯金口座からの引き落としを指定する必要 がありますが、「ダイレクト納付による分割納付」では、一度の登録で約12か月後の日 付まで納付予定日を指定することができます。

ただし、登録できる国税は、原則、納期限を経過したもので、<u>事前に所轄の税務署又は</u> 国税局の徴収担当職員と納付相談を行っていただいた上で、納付計画を立てている必要が あります。

※ 納期限から完納の日までの期間に応じて延滞税が加算されます。

# ダイレクト納付による分割納付の一連の手続

|    |             | 一般的な流れ                                                         |    |  |  |  |
|----|-------------|----------------------------------------------------------------|----|--|--|--|
|    | 前 提         | ・ダイレクト納付利用可能金融機関に預貯金口座がある                                      | 1  |  |  |  |
|    |             | ①e-Tax の利用開始手続                                                 | 1  |  |  |  |
|    | 初 回         | ②納税用確認番号・メールアドレスの登録                                            | 1  |  |  |  |
|    | 手 続         | ③ダイレクト納付利用届出書の提出                                               | 2  |  |  |  |
|    |             | ④ダイレクト納付利用可能のお知らせの確認                                           | 3  |  |  |  |
|    | 納付相談        | <ul> <li>・所轄の税務署(徴収担当)職員と納付相談を実施し、納</li> <li>付計画を策定</li> </ul> | 3  |  |  |  |
|    |             | ①e-Tax ソフトへのログイン方法                                             | 4  |  |  |  |
| e  | ーTax への     | ②e-Tax ソフト(WEB 版)へのログイン方法(マイナンバ<br>ーカード方式を利用する場合)              | 6  |  |  |  |
|    | ロクイン        | ③e-Tax ソフト(WEB 版)へのログイン方法(マイナンバ<br>ーカード方式を利用しない場合)             | 8  |  |  |  |
| 納  | 納付先<br>の指定  | ・納付先(提出先)の税務署の指定                                               | 10 |  |  |  |
| 行計 | 滞納国税        | ①納付する滞納国税の登録                                                   | 12 |  |  |  |
| 画の | の入力         | ②滞納国税を納付する順番の指定                                                | 16 |  |  |  |
| 新規 | 納付計画<br>の入力 | ・分割納付計画の登録                                                     | 18 |  |  |  |
| 金録 | 確認          | ①入力内容の確認・登録                                                    | 20 |  |  |  |
|    | 登録          | ②分割納付計画情報の登録完了                                                 | 22 |  |  |  |
| 納  | 納付計画<br>の照会 | ・既に登録した納付計画の照会                                                 | 23 |  |  |  |
| 計  |             | ①引落口座の変更                                                       | 26 |  |  |  |
| 画の |             | ②納付予定日の変更                                                      | 28 |  |  |  |
| 変更 | 納付計画        | ③納付金額の変更・追加                                                    | 30 |  |  |  |
| •  | の変更         | ④口座から引き落とされなかったものを直ちに納付                                        | 35 |  |  |  |
| 照会 |             | ⑤納付予定を変更して直ちに納付                                                | 37 |  |  |  |
|    |             | ⑥納付計画全体の削除                                                     | 40 |  |  |  |
| お  | 知らせ通知       | ①メッセージボックスの確認                                                  | 43 |  |  |  |
|    | の確認         | ②メールアドレスへのお知らせ                                                 | 48 |  |  |  |

## 《前提》ダイレクト納付利用可能金融機関に預貯金口座がある

利用可能な金融機関については、国税庁ホームページをご確認ください。 (https://www.nta.go.jp/taxes/nozei/nofu/kinyu.htm)

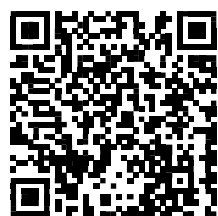

## 《初回手続》①e-Tax の利用開始手続

e-Tax ホームページから、「e-Tax の開始届出書」をオンラインで提出し、利用者識別 番号を取得してください(即時発行されます)。

※既に利用者識別番号を取得済の方は、取得済の利用者識別番号を利用してください。

e-Tax ホームページご利用の流れは以下の URL 内をご覧ください。

(<u>https://www.e-tax.nta.go.jp/start/index.htm#tabs\_1</u>)

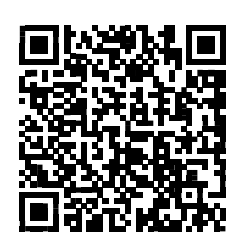

## 《初回手続》②納税用確認番号・メールアドレスの登録

e-Tax の利用開始手続時からダイレクト納付の利用までに、「納税用確認番号及び納税 用カナ氏名・名称の登録」(必須)及び「メールアドレスの登録」(推奨)をしてください。

なお、納付予定日のお知らせなど、メッセージボックスに情報が格納された段階でメー ルにお知らせが届きますので、内容が確認できるよう、e-Tax へのメールアドレスの登録 をお勧めします。

詳しくは以下の URL 内をご覧ください。

(http://www.e-tax.nta.go.jp/manual/index.htm#anc03)

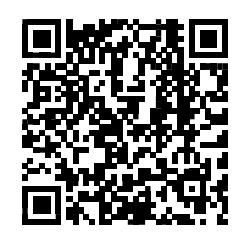

#### 《初回手続》③ダイレクト納付利用届出書の提出

#### ・オンライン提出(個人の方のみ)

パソコンから e-Tax ソフト(WEB版)にログインし、入力画面に従って必要事項を入力の上、ダイレクト納付利用届出書を送信してください。

オンライン提出を行ってから利用可能となるまで、1週間程度かかります。

オンライン提出は、納税者ご自身名義の預金口座のみご利用できます(ご自身以外の預 金口座を利用することはできません)。

なお、ダイレクト納付利用届出書のオンライン提出は、システム事業者及び金融機関の 提供するセキュリティに保護された外部サイトを利用します。

WEB 版の詳細は以下の URL 内をご覧ください。

(https://www.nta.go.jp/taxes/nozei/nofu/pdf/flow\_direct\_web.pdf)

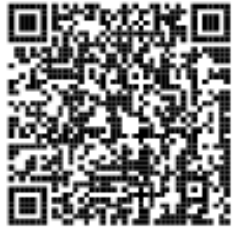

#### ・書面提出(個人・法人の方)

<u>ダイレクト納付をご利用される日のおおむね1か月前までに、「国税ダイレクト方式電子納税依頼書兼国税ダイレクト方式電子納税届出書」を作成の上、納税地を所轄する税務</u> <u>署へ書面で提出してください。</u>

作成、提出していただく届出書は次のとおりです。届出書に記載された約定を確認の上、 作成してください。

【入力用】国税ダイレクト方式電子納税依頼書兼国税ダイレクト方式電子納税届出書のダウンロードは以下のURL内をご覧ください。

(https://www.nta.go.jp/taxes/nozei/nofu/pdf/24100030\_direct\_01-2.pdf)

※「入力用」の PDF ファイルは、デスクトップ等にダウンロードしてから入力・印刷して ください。

ダウンロードせずに入力すると、ご利用の 0S によっては、正しく表示されない場合や 印刷ができない場合などがありますのでご注意ください。

【手書用】国税ダイレクト方式電子納税依頼書兼国税ダイレクト方式電子納税届出書のダウンロードは以下のURL内をご覧ください。

(https://www.nta.go.jp/taxes/nozei/nofu/pdf/24100030\_2-2.pdf)

【記載要領 個人納税者用】は以下の URL 内をご覧ください。

(https://www.nta.go.jp/taxes/nozei/nofu/pdf/24100030\_3-2.pdf)

【記載要領 法人納税者用】は以下の URL 内をご覧ください。

(https://www.nta.go.jp/taxes/nozei/nofu/pdf/24100030\_4-2.pdf)

※ゆうちょ銀行をご利用の方へ(記号番号記載時の注意事項)は以下のURL内をご覧ください。

(<u>https://www.nta.go.jp/taxes/nozei/nofu/pdf/24100030\_5.pdf</u>) ※所轄の税務署の確認は以下の URL 内をご覧ください。

(https://www.nta.go.jp/about/organization/access/map.htm)

### 《初回手続》④ダイレクト納付利用可能のお知らせの確認

税務署及び金融機関において所定の登録作業等が完了すると、e-Tax(WEB版)のメッ セージボックスに登録完了メッセージが格納され、ダイレクト納付が利用可能となりま すので、メッセージボックスをご確認ください。

e-Tax (WEB 版) ホームページは以下の URL 内をご覧ください。 (https://www.e-tax.nta.go.jp/e-taxsoftweb/e-taxsoftweb.htm)

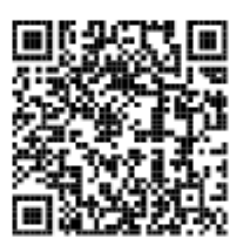

## 【重要】所轄の税務署(徴収担当)職員と納付相談を実施

国税を納期限までに一括で納付することが困難な場合は、<u>事前に、所轄の税務署又は国</u> 税局の徴収担当職員と納付相談を実施し、納付計画を立ててください。

※従前から国税局の徴収担当職員と納付相談等を行っている場合は、直接、国税局へご連絡ください。

注意

- ・ 本税には、納期限から完納の日までの期間に応じて延滞税が加算されます。
- なお、ダイレクト分割納付の計画について、徴収担当職員との納付相談を経 ずに納付計画を登録された場合は、滞納処分(財産の差押え、公売等)を行う ことがありますのでご注意ください。

- 3 -

| No. | 画面                                                                                                    | 手順                                                                                                    |
|-----|----------------------------------------------------------------------------------------------------|----------------------------------------------------------------------------------------------------|
| 1   |                                                                                                    | ①デスクトップの「e-<br>Tax ソフト」アイコ<br>ンをダブルクリッ<br>クします。                                                                                                    |
|     | バージョンアッププログラム接続確認:SC00J060<br>e-Taxソフトの最新のバージョンを確認するためインターネットに接続する<br>必要があります。<br>インターネットに接続し、[OK]を押してください。<br>②                                                                                                    | <ol> <li>②「バージョンアップ<br/>プログラム接続確</li> <li>認」画面が表示され<br/>ますので、「OK」ボ<br/>タンを押します。</li> </ol>                                                                               |
| 2   | 国税電子申告・納税システム<br>日税電子申告・納税システム<br><b>利用者用ソフトウェア</b><br>Copyright(c):2003-2004 国際庁<br>Copyright(c):2003-2004 国際庁<br>Copyright(c):2003-2004 国際庁<br>Copyright(c):2003-2004 国際庁                                                                                          | <ul> <li>・バージョン確認が行われます。</li> <li>・バージョン確認が終了すると、e-Tax ソフトの起動画面が表示されます。</li> </ul>                                                                                       |
| 3   | 利用方法の選択: SC00A450 マイナンバーカードを使用して利用者ファイルを作成することができます。 マイナンバーカードを約約ちて、e-Taxホームページでマイナンバーカードの事前登録が できている方はマイナンバーカードを利用する、それ以外の方はマイナンバーカード を利用しないと選択していださい。 ● マイナンバーカードを利用する、インターネット接続が必要です)(U) C マイナンバーカードを利用する、インターネット接続が必要です)(U) C マイナンバーカードを利用しない(D) 次へ(N) キャンセル ヘルブ | 次の方法によりロ<br>グインできます。<br>・マイナンバーカード<br>を利用してログイ<br>ンするは、「マ<br>イナンバーカード<br>を利用する」を選択<br>し、「次へ」ボタンを<br>押します。<br>・利用者識別番号を入<br>力しては、「マイナ<br>ンバーカードを選択<br>し、「次へ」ボタンを<br>押します。 |

| No. |                                                         | 画面                                                                                                | 手順                        |
|-----|---------------------------------------------------------|---------------------------------------------------------------------------------------------------|---------------------------|
| 4   |                                                         | -#Mittin 4784(6) 48(1) 5/5-5/5/3/4) 20(27-4(0) 1/843828(6) 7/5/2/6) 20(27/5/2/6) 20(27/5/2/6)     | × ダイレクト分割納                |
|     | メニューポリン 当                                               | 849%.2n 07704                                                                                     | 付メニューを選択                  |
|     | 作成                                                      | e-Taxソフトへようこそ                                                                                     | します                       |
|     | 納付情報登録<br>納付計画等:一括納付                                    | 国際電子委員会報告のステムー制作用ウライアントシント                                                                        | $C \downarrow \gamma_{0}$ |
|     | THE ECLOSE                                              | ■ 初めての方へ                                                                                          |                           |
|     | 新行傳報(0)一種金錄·經会·納付                                       | 画面右上の「基本的な流れ」ボタンを押すと、<br>e-Taxソフトの使い方を見ながら操作を行うことができます。                                           |                           |
|     | ダイレクト納什・損費納税の申込み                                        | 🌢 パソコンを変更された方へ                                                                                    |                           |
|     | の例<br>ダイレクト分割納付                                         | 使用していたパソコンを変更(またはリカパリー)した場合の設定方法は、<br>e-Taokームページのよくある質問をご確認ください。                                 |                           |
|     |                                                         | https://www.e-tax.nta.go.phtoiawaselyokuaru.htm                                                   |                           |
|     |                                                         | ● 最新情報を入手する                                                                                       |                           |
|     | 署名可能一覧へ                                                 | e-Taxホームページでは、聴時、e-Taxに関する最新情報を更新しています。<br>アクセスするには下記のURLをクリックしてください。                             |                           |
|     | 送信可能一覧へ                                                 | https://www.e-tax.nta.go.jp/                                                                      |                           |
|     | 通知書等一覧                                                  | 🔹 e-Taxソフトのメニューについて                                                                               |                           |
|     | 利用者情報登録<br>オブション                                        | e-Taxソフトのメニューから、次のような操作を行うことができます。                                                                | ~                         |
|     | 前付計画等一括約付                                               | NAM = 1                                                                                           | ×                         |
| 5   | 27イル(F) 編集(E) 表示(V) 作成(C) 約付備報量時(I) 約付計画等<br>タイレクト分割(お付 | -活動性化(1) 電子要素(3) 送金(1) メンセージボックス(M) 通知音楽一覧(1) 利用音楽報覧(長(3) オプリな)(3) 三単語(2) ヘルプ(4)<br>客学校の文化 ロックマント | ダイレクト分割納                  |
|     | メニューポタン 創<br>利用者選択                                      |                                                                                                   | 付の利用案内を確                  |
|     | 作成                                                      | ■ ダイレクト分割納付をご利用になる前に                                                                              |                           |
|     | 納付情報登録<br>納付計画等 · 一括納付                                  | ダイレクト分割納付を利用する方は、以下をご一読の上、分割納付計画の登録を行ってください。                                                      | 認し、e-Tax ソフト              |
|     | 予約ダイレクト                                                 | ダイレクト分割納付では、既に確定している税目、税額について分割納付計画を登録することができます。                                                  | (WEB 版)にアクセ               |
|     | 前付借职D 研会 · 研会 · 前付                                      | ご利用に当たりましては、必ず国税局又は管轄税務署の缴収担当職員とご相談の上でご利用ください。                                                    | スします。                     |
|     | ¥.                                                      | ●ダイレクト分割納付のメニューについて                                                                               |                           |
|     | ダイレクト納付・振蕾納税の申込み                                        | ダイレクト分割時付のメニューから、次のような操作を行うことができます。                                                               | ※No.6 か表示されます。            |
|     | 使聞<br>ダイレクト分野Mert                                       | ・ 新しい対象時代計画を変更する 新規のジイレント対象時行計画を変更することができます。<br>・ 分割時付計画の変更 (細会)を行う 登録家の分割時付計画の変更 (細会)を行うことができます。 |                           |
|     |                                                         | ●ダイレクト分割納付を利用する                                                                                   |                           |
|     |                                                         | ダイレクト分割時付はa-Taxソフト(WEB版)にログイン後、申告・申请・納税メニューより<br>利用することができます。                                     |                           |
|     | 署名可能一覧へ                                                 | Ξ ダイレクト納付利用編出書を提出し、預貯金口座の登録が完了した方のみ利用可能です。                                                        |                           |
|     | 送信可能一覧へ                                                 | https://clientweb.e-fax.nta.go.jp/UF_WEB/WP000/FCSE00001/SE00S010SCR.do                           |                           |
|     | メッセージボックス                                               |                                                                                                   |                           |
|     | 1月70日中一発<br>利用主信報登録                                     |                                                                                                   |                           |
|     | オプション                                                   |                                                                                                   | v                         |
|     | 8付計畫等-一提納付                                              | NUM                                                                                               |                           |

② e-Tax ソフト(WEB 版)へのログイン方法(マイナンバーカー ド方式を利用する場合)【個人の方のみ】

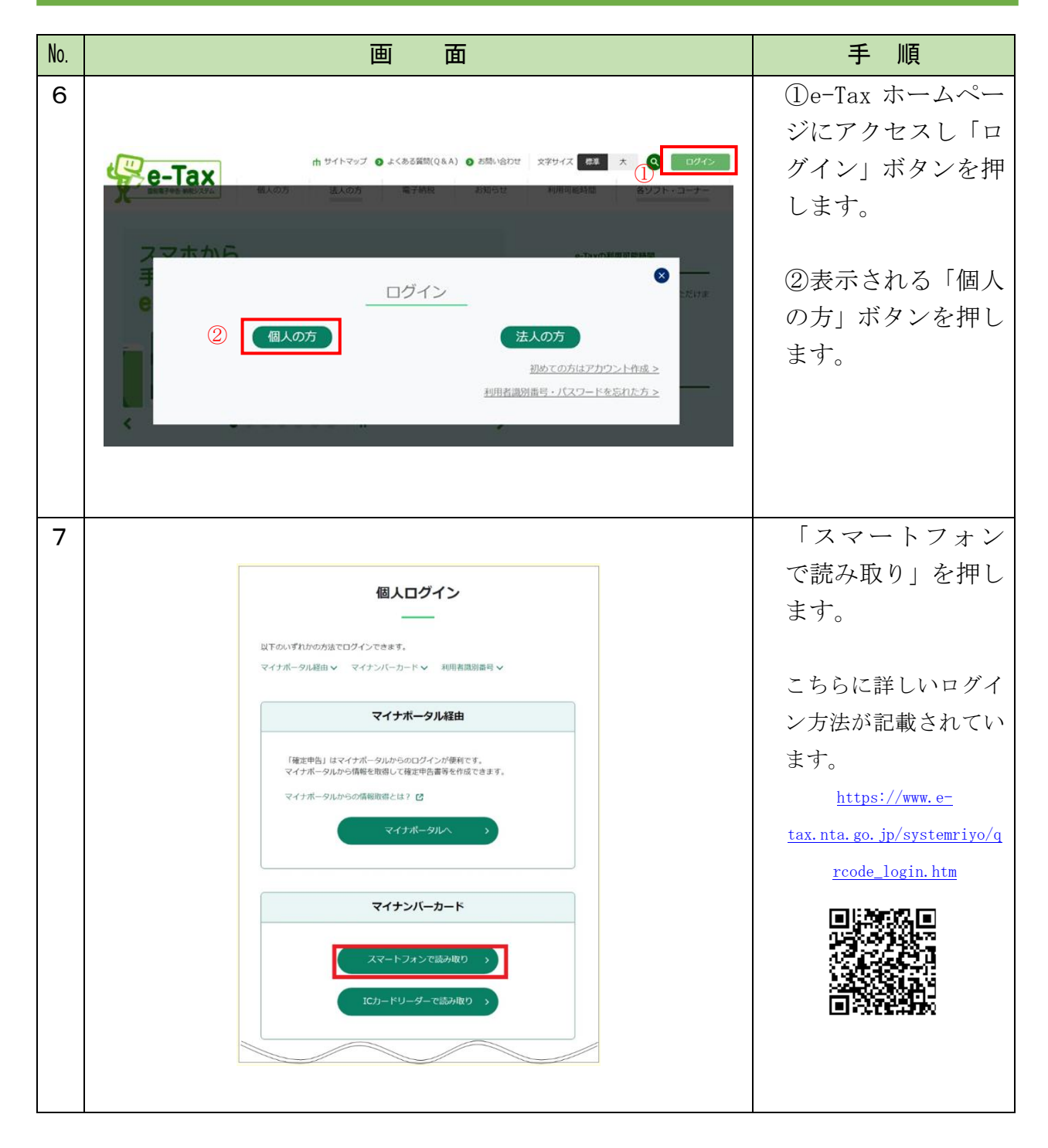

| No. | 画面面                                                                                                    | 手 順                                                                     |
|-----|----------------------------------------------------------------------------------------------------|-------------------------------------------------------------------------|
| 8   | e-Tax<br>スマートフォンでマイナンバーカードを読み取る<br>上<br>上<br>上<br>上<br>上<br>上<br>上<br>上<br>し<br>こ<br>に<br>し<br>こ<br>に<br>し<br>こ<br>に<br>し<br>し<br>こ<br>に<br>し<br>し<br>こ<br>に<br>し<br>し<br>こ<br>に<br>し<br>し<br>こ<br>に<br>し<br>こ<br>に<br>し<br>こ<br>た<br>た<br>た<br>た<br>た<br>た<br>た<br>た<br>た<br>た<br>た<br>た<br>た | QR コードが表示さ<br>れますので、マイナ<br>ポータルアプリの<br>QR コード読み取り<br>機能を使って、読み<br>取ります。 |
| 9   | e-Tax<br>国税太郎 様 ログイン中<br><b> 申書・申請・納付</b>                                                                                                    | ログインに成功し<br>ました。<br>「申請・納付手続を<br>行う」ボタンを押し<br>ます。                       |

 ③ e-Tax ソフト(WEB 版)へのログイン方法(マイナンバーカー ド方式を利用しない場合)

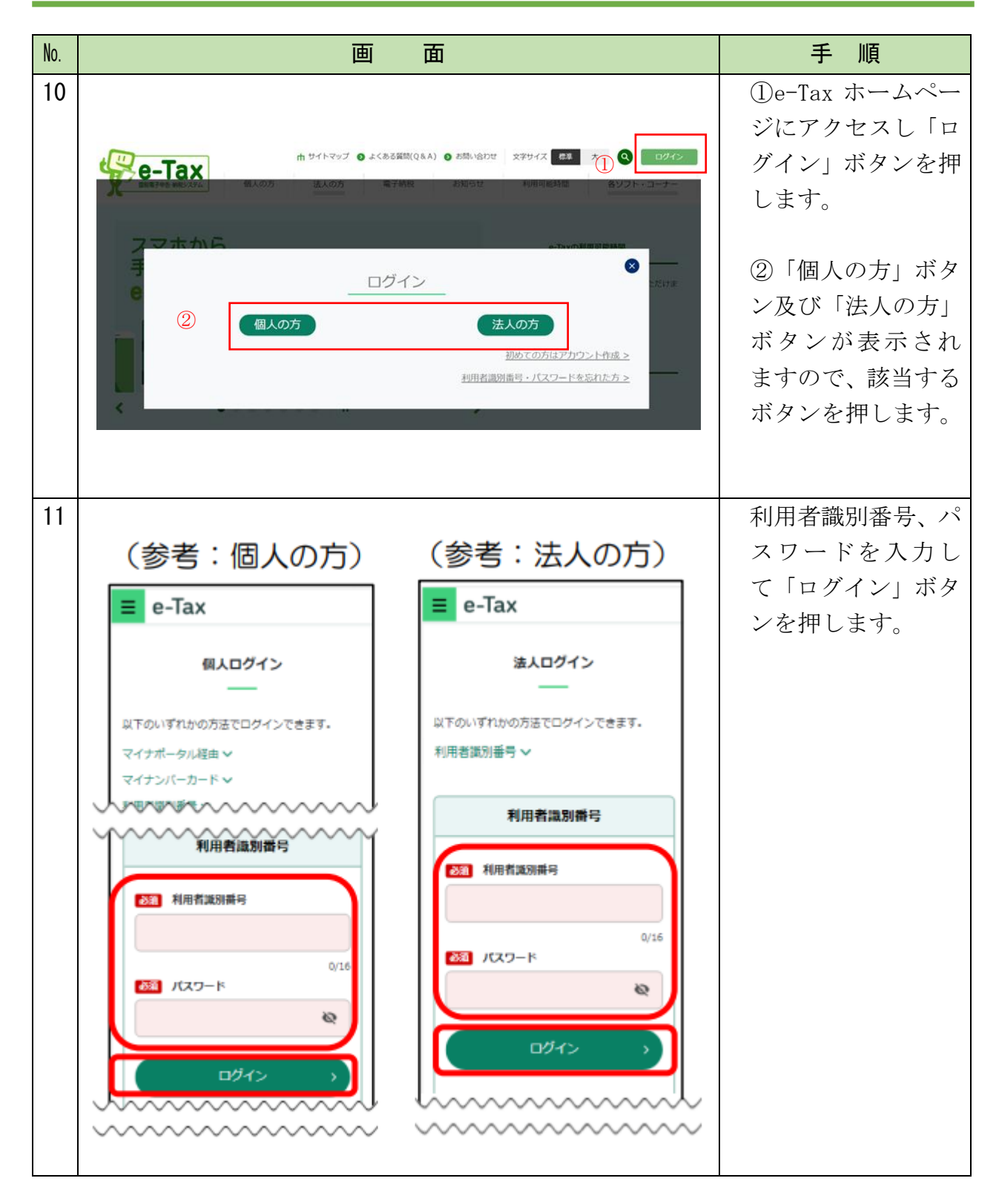

| No. | 画面面                                                                                                    | 手順                            |
|-----|----------------------------------------------------------------------------------------------------|-------------------------------|
| 12  |                                                                                                    | ログインに成功し<br>ました。              |
|     | e-Tax<br>② よくある質問 [- ログアウト<br>国税太郎 様 ログイン中                                                                                         | 「申請・納付手続を<br>行う」ボタンを押し<br>ます。 |
|     | 申告・申請・納付           確定申告を行う         申請・納付手続を行う           所得稅、描与稅、個人消費稅勞の申告書を作成できます         原泉所得稅、法定消費勞の申請及び納稅証明書の交付請求を行う<br>ことができます |                               |
|     |                                                                                                    |                               |

## 納付先(提出先)の税務署の指定

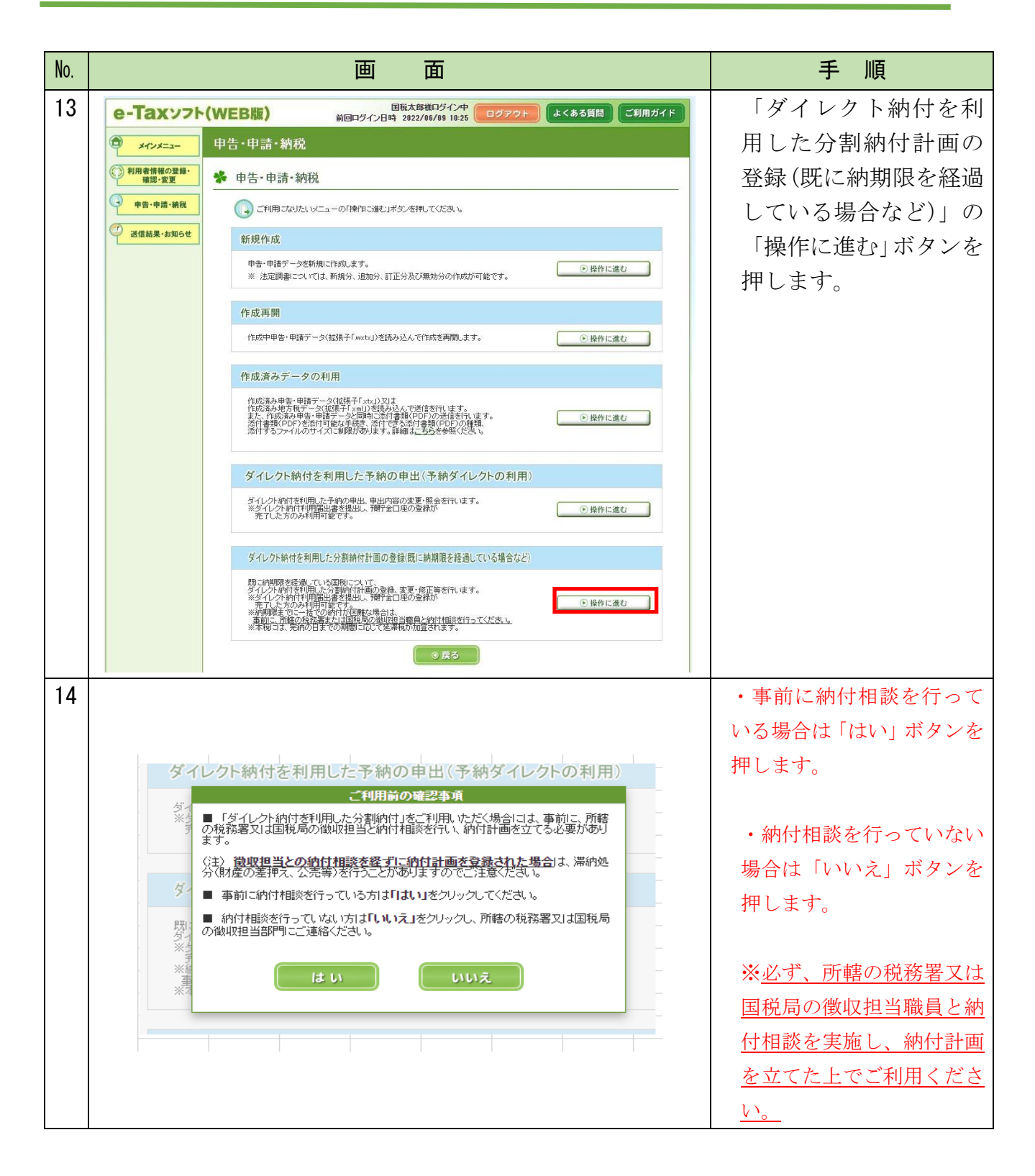

納付計画の新規登録

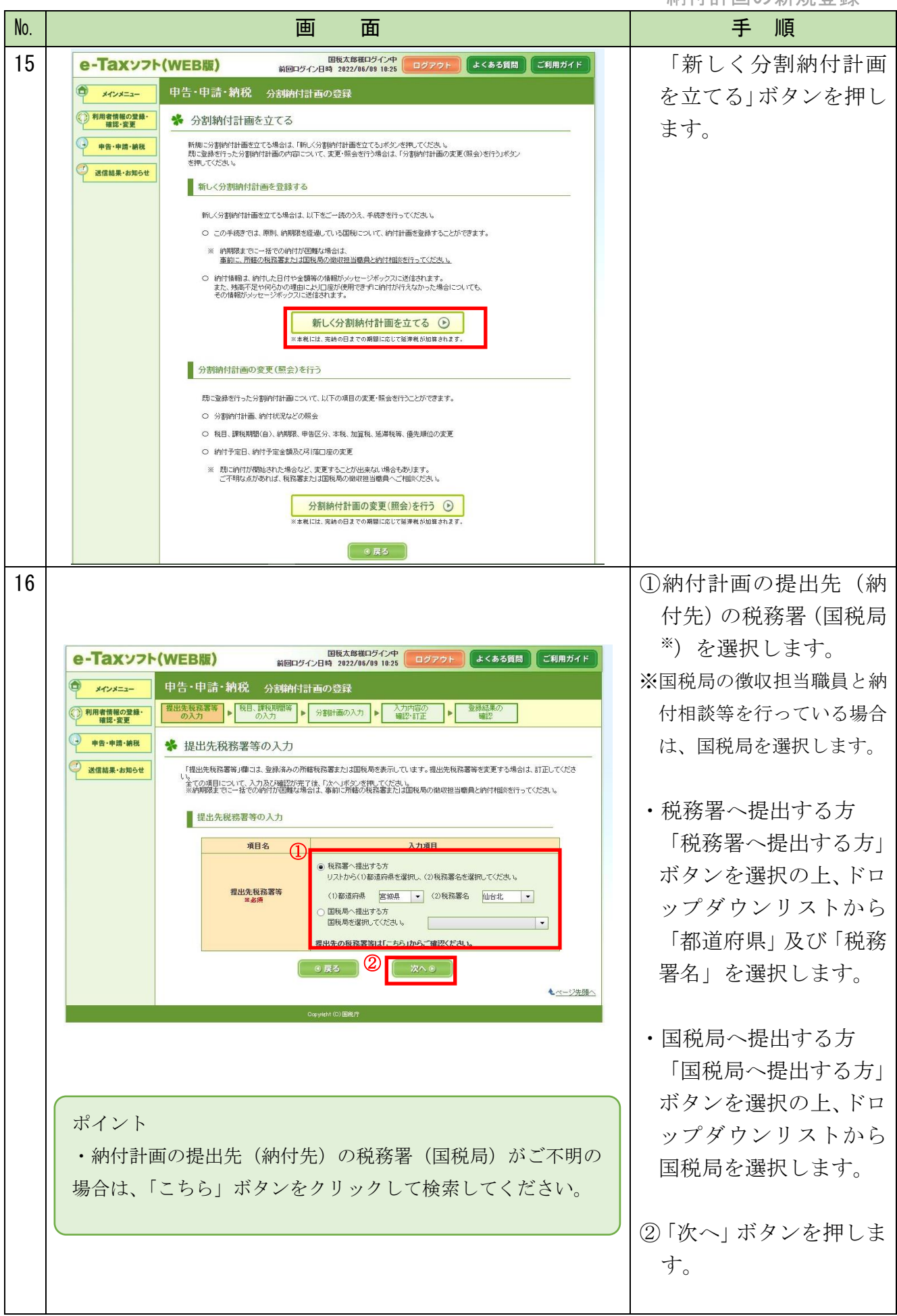

## 《滞納国税の入力》①納付する滞納国税の登録

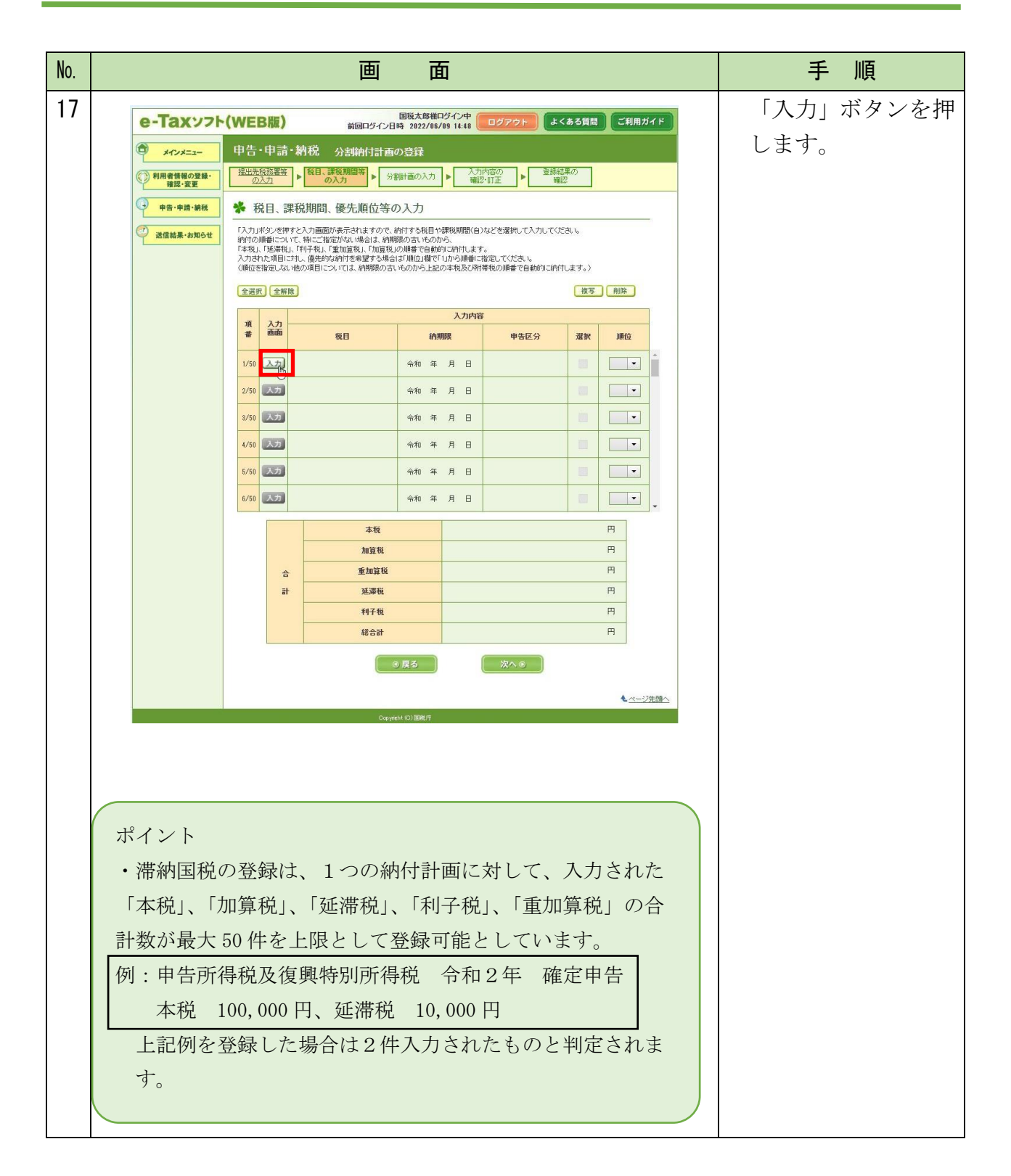

納付計画の新規登録 No. 画 面 手 順 登録する国税の詳細を 18 入力します。所轄の税 必須項目を入力し、「決定」ボタンを押してください。 務署又は国税局の徴収 第一杯朝限J欄は、本日からか月後の日付以前の日付までが入力可能です。
※「本税J欄〜「利子税」欄までのいずれかの項目に、税額(金額)を入力してください。 担当職員と相談した際 **酒月**名 入力内容 に交付された「滞納税 1 消費税及地方消費税 税目 ※必須 . 金目録」等を手元にご 課税期間(自)(2) 令和 ▼ 3 年 1 月 1 日 加レンダー 課税期間 準備ください。 ※永須 令和 ▼ 3 年 12 月 31 日 カレンダー 課税期間(至) ※入力する内容が不明の 申告区分 確定申告 🔻 3 場合は、所轄の税務署 中間区分 -又は国税局の徴収担当 中間納付回数 -職員にご連絡くださ 納期限 **(4)** 令和 ▼ 4 年 3 月 31 日 カレンダー ※ 自動表示後の納爾暖が異なる場合は、修正をしてくたさい。特 に期暖後申告、修正申告の場合は、自動表示後の修正が必要で  $\langle v \rangle_{0}$ ①「税目」を選択しま (5) 本税 300,000 円 す。 加管税 加算税区分 -円 ②「課税期間(自) 重加算税 円 (至) を入力しま 延滞税 円 す。 利子税 円 合計 ※自動計算 300,000 円 ③「申告区分」を選択 します。 6) 決定 📕 ④①~③の入力に連 動して「納期限」が 自動表示されます。 ポイント ※①~③の組合せによっ ・滞納国税は50件まで登録可能ですが、「税目、課税期間 ては、実際とは異なる (自)、申告区分」の全ての項目が同一となる国税を複数登 「納期限」が自動表示 録することはできません。 されますので、適宜、訂 ・納期限が昭和49(1974)年1月1日以降から入力日の1 正してください。 か月以内の国税を登録することができます。 ⑤「本税」「加算税区 ④納期限の自動表示ができない主な税目等は次のとおりで す。 算税」「延滞税」「利 →税目が「源泉所得税」「源泉所得税及復興特別所得税」 子税」に国税の金額 →申告区分が「修正申告」「期限後申告」 等を入力(選択)し 上記税目及び申告区分は、④納期限に正しい日付が自動表 ます。 示されないため、適宜、訂正してください。 ⑥自動表示された合 ・自動表示された④納期限は、休日補正(納期限が休日だっ 計が正しいことを た場合は自動で翌営業日が設定)されます。 確認した後に、「決 定」ボタンを押しま す。

納付計画の新規登録

| No. |                                                                                                    |                                           |                                                                                                    | 画                      | Ē                    | 0                |                    |                         |             |  | 手 順                   |
|-----|----------------------------------------------------------------------------------------------------|-------------------------------------------|----------------------------------------------------------------------------------------------------|------------------------|----------------------|------------------|--------------------|-------------------------|-------------|--|-----------------------|
| 19  | e-Taxyzh                                                                                                 | (WEB                                      | 3版)                                                                                                    | 前回ログイン日                | 国税太郎様口<br>時 2022/06/ | ヴイン中<br>09 14:48 | ログアウトよ             | くある質問                   | ご利用ガイド      |  | •No. 18 で入力した国        |
|     | ************************************                                                                     | 申告・                                       | 申請·                                                                                                    | 納税 分割納付計画の             | D登録                  |                  |                    |                         |             |  | 税が項番「1/50」に           |
|     | (2) 利用者情報の登録・<br>確認・安夏       提出先校設置登<br>の入力      枚目、課税期間等<br>の入力      人力の宿の<br>戦況・官正      登録結果の<br>確認・管正 |                                           |                                                                                                    |                        |                      |                  |                    |                         | 反映され 百釆     |  |                       |
|     | <ul> <li>中音・中間・崩肢</li> <li>税目、課税期間、優先順位等の入力</li> </ul>                                                   |                                           |                                                                                                    |                        |                      |                  |                    |                         |             |  |                       |
|     | 2 送信結果・お知らせ                                                                                              | 「入力」ボ<br>納付の順<br>「本税」、「<br>入力され、<br>(順位を挑 | 「入力」ボタンを押すと入力画面が表示されますので、納付する税目や課税期間(自)などを選択して入力して(ださい。<br>納付の)勝曲について、特にご指定がない場合は、約時期のさいらのから<br>て本税」「医準格」「FIF4氏」「重定意見」の通道でしたが、自己が作します。<br>入力された毎日には、優先時に約付き希望する場合は可能の「選び」ロから服飾に指定してださい。<br>(他の実施に)」ないの意見については、2時間のためにから下目のなど取りを解せ着の「機能でお給け」的にます。) |                        |                      |                  |                    | 「2/50」の「入力」<br>ボタンが活性化し |             |  |                       |
|     |                                                                                                    | 全選択                                       | 全解除                                                                                                    | ]                      |                      |                  |                    | 複写                      | 削除          |  | ます。                   |
|     |                                                                                                    | 項                                         | 入力                                                                                                    |                        |                      | 入力内容             |                    |                         |             |  |                       |
|     |                                                                                                    | *                                         |                                                                                                    | 税目                     | 納期                   | 限                | 申告区分               | 選択                      | 順位          |  | ・9 ヘ日の国税を7 力          |
|     |                                                                                                    | 1/50                                      | 入力                                                                                                    | 消費税及地方消費税              | 令和 4年                | 3月 31日           | 確定申告               |                         |             |  |                       |
|     |                                                                                                    | 2/50                                      | 入力                                                                                                    |                        | 令和 年                 | 月日               |                    |                         |             |  | する場合は、「人力」            |
|     |                                                                                                    | 3/50                                      | 入力                                                                                                    |                        | 令和年                  | 月日               |                    |                         |             |  | ボタンを押します。             |
|     |                                                                                                    | 4/50                                      | <u>77</u>                                                                                                    |                        | 令和年                  | я н              |                    |                         |             |  | ※入力手順はNo.18 と同様       |
|     |                                                                                                    | 6/50                                      | X.7.                                                                                                    |                        | **和 年                | я в              |                    |                         |             |  | です                    |
|     |                                                                                                    | 6750                                      |                                                                                                    |                        | 570 4                | ЛО               |                    |                         |             |  | <b>C</b> 9 o          |
|     |                                                                                                    |                                           |                                                                                                    | 本税                     |                      |                  |                    | 300,0                   | 100 PA      |  |                       |
|     |                                                                                                    |                                           | 4                                                                                                    | 加算税<br>重加算税            |                      |                  |                    |                         | H<br>H      |  |                       |
|     |                                                                                                    |                                           | it                                                                                                    | 延滞税                    |                      |                  |                    |                         | m           |  |                       |
|     |                                                                                                    |                                           |                                                                                                    | 利子税                    |                      |                  |                    |                         | <b>H</b>    |  |                       |
| 20  |                                                                                                    |                                           |                                                                                                    | 総合訂                    |                      |                  |                    | 300,0                   |             |  | N = 10 lz + 7 = 1 + 0 |
| 20  | U                                                                                                    |                                           |                                                                                                    |                        |                      |                  | • No. 19 による人力の    |                         |             |  |                       |
|     | e-Taxyzh                                                                                                 | (WEB                                      | 3版)                                                                                                    | 前回ログイン日                | 国税太郎様口<br>時 2022/06/ | ヴイン中<br>09 14:48 | ログアウト              | くある質問                   | ご利用ガイド      |  | ほか、「複写」機能を            |
|     | <u></u>                                                                                                  | 申告・                                       | 申請·                                                                                                    | 納税 分割納付計画の             | D登録                  |                  |                    |                         |             |  | 使用することもで              |
|     | 利用者情報の登録・<br>確認・変更                                                                                       | 提出先移の入                                    | 1121日<br>121                                                                                                    | ▶ 税目、課税期間等<br>の入力 ▶ 分割 | 制画の入力                | ▶ 入力<br>確認       | 内容の<br>い訂正<br>ト 間正 | i果の<br>認                |             |  | きます。                  |
|     | · 申告·申請·納税                                                                                               | *税                                        | 目、課                                                                                                    | 税期間、優先順位等の             | 入力                   |                  |                    |                         |             |  | _ , , ,               |
|     |                                                                                                    |                                           |                                                                                                    |                        |                      | ①複写する国税を選        |                    |                         |             |  |                       |
|     |                                                                                                    | 全選択 全解除 ② [按亭] 用除                         |                                                                                                    |                        |                      |                  |                    |                         | 択します。       |  |                       |
|     |                                                                                                    | 項                                         | 入力                                                                                                    |                        |                      | 入力内容             |                    |                         |             |  |                       |
|     |                                                                                                    | Ŧ                                         |                                                                                                    | 税目                     | 納期                   | 限                | 申告区分               | 選択                      | 順位          |  | ②「複写」 ボタンを押           |
|     |                                                                                                    | 1/50                                      | 入力                                                                                                    | 消費税及地方消費税              | 令和 4年                | 3月 31日           | 確定甲告 🤤             |                         |             |  | します。                  |
|     |                                                                                                    | 2/50                                      | <u>A</u> <u>7</u>                                                                                                    |                        | 今和 年                 | я н              |                    |                         |             |  |                       |
|     |                                                                                                    | 3/50                                      |                                                                                                    |                        | <b>市和 年</b>          | н п              |                    |                         |             |  |                       |
|     |                                                                                                    | 4/00<br>E/E0                              | 1.77                                                                                                    |                        |                      | 8 0              |                    |                         |             |  |                       |
|     |                                                                                                    | 6/50                                      | 入力                                                                                                    |                        |                      | 8 8              |                    |                         |             |  |                       |
|     |                                                                                                    |                                           |                                                                                                    |                        |                      |                  |                    |                         |             |  |                       |
|     |                                                                                                    |                                           |                                                                                                    | 本税                     |                      |                  |                    | 300,0                   | 00 <b>A</b> |  |                       |
|     |                                                                                                    |                                           | 合                                                                                                    | 重加算税                   |                      |                  |                    |                         | E E         |  |                       |
|     |                                                                                                    |                                           | ät                                                                                                    | 延滞税                    |                      |                  |                    |                         | P           |  |                       |
|     |                                                                                                    |                                           |                                                                                                    | 利子税                    |                      |                  |                    | 200.0                   | 円           |  |                       |
|     |                                                                                                    | 1                                         |                                                                                                    | #88#                   |                      |                  |                    | 300,0                   |             |  |                       |
|     |                                                                                                    |                                           |                                                                                                    |                        |                      |                  |                    |                         |             |  |                       |

納付計画の新規登録

| No. | 画 面                                                                                                    | 手 順                                                                                                    |
|-----|----------------------------------------------------------------------------------------------------|----------------------------------------------------------------------------------------------------|
| 21  | <b>独写確認</b><br>選択した項目を直下の空行に複写します。よろしいですか?<br>はい<br>いいえ                                                                                                    | <ul> <li>・複写する方は「はい」<br/>ボタンを押します。</li> <li>・複写しない方は「い<br/>いえ」ボタンを押し<br/>ます。</li> <li>※No.20 に戻ります。</li> </ul> |
| 22  | <u><br/>複写完了</u><br>選択した項目の複写が完了しました。<br>のK                                                                                                    | 複写した場合は、左<br>記メッセージが表<br>示されますので、<br>「OK」ボタンを押<br>します。                                                         |
| 23  | 全部株       技巧       大力内容         NA       税目       約期株       中名区分       ズ次       規価         1/50       3.20       消費税及地防消費税       令和 作年 3月 3日       確定申告       ●       ●         2/50       3.20       消費税及地防消費税       令和 作年 3月 3日       確定申告       ●       ●       ●         3/60       3.20       消費税及地防消費税       令和 作年 3月 3日       確定申告       ●       ●       ●       ●       ●       ●       ●       ●       ●       ●       ●       ●       ●       ●       ●       ●       ●       ●       ●       ●       ●       ●       ●       ●       ●       ●       ●       ●       ●       ●       ●       ●       ●       ●       ●       ●       ●       ●       ●       ●       ●       ●       ●       ●       ●       ●       ●       ●       ●       ●       ●       ●       ●       ●       ●       ●       ●       ●       ●       ●       ●       ●       ●       ●       ●       ●       ●       ●       ●       ●       ●       ●       ●       ●       ●       ●       ●       ●       ●       ● <th>項番「2/50」に<br/>「1/50」の国税が複<br/>写されますので、<br/>「入力」ボタンを押<br/>し、課税期間(自)<br/>(至)や納期限等を<br/>訂正します。</th> | 項番「2/50」に<br>「1/50」の国税が複<br>写されますので、<br>「入力」ボタンを押<br>し、課税期間(自)<br>(至)や納期限等を<br>訂正します。                          |

# 《滞納国税の入力》②滞納国税を納付する順番の指定

| No. |                                                                                                    |                                                                                                    | 画                                                                                                    | 面                                                                                               |                  | 手順                                                                                                    |
|-----|----------------------------------------------------------------------------------------------------|----------------------------------------------------------------------------------------------------|----------------------------------------------------------------------------------------------------|-------------------------------------------------------------------------------------------------|------------------|----------------------------------------------------------------------------------------------------|
| 24  |                                                                                                    |                                                                                                    |                                                                                                    | 【本税優先】<br>登録した国税を本<br>税優先で納付する<br>場合は、入力内容が<br>正しいことを確認<br>し、「次へ」ボタンを<br>押します。<br>※No.26 に進みます。 |                  |                                                                                                    |
|     | ・       ・       ・       ・       ・       ・       ・       ・       ・       ・       ・       ・       ・       ・       ・       ・       ・       ・       ・       ・       ・       ・       ・       ・       ・       ・       ・       ・       ・       ・       ・       ・       ・       ・       ・       ・       ・       ・       ・       ・       ・       ・       ・       ・       ・       ・       ・       ・       ・       ・       ・       ・       ・       ・       ・       ・       ・       ・       ・       ・       ・       ・       ・       ・       ・       ・       ・       ・       ・       ・       ・       ・       ・       ・       ・       ・       ・       ・       ・       ・       ・       ・       ・       ・       ・       ・       ・       ・       ・       ・       ・       ・       ・       ・       ・       ・       ・       ・       ・       ・       ・       ・       ・       ・       ・       ・       ・       ・       ・       ・       ・       ・       ・       ・       ・       ・       ・       ・       ・ | (WEB版)<br>申告・申請・<br>理生現認識<br>の入ゴ<br>学 税目、課<br>ドイン同様のといい<br>「本見、「選承社」<br>「選びの人間につい、<br>(順のを指定しない<br>ではない、「選択<br>での入ゴ<br>の人」<br>のといい<br>にない、<br>「なり、「スコ<br>の人」<br>の人」<br>の人」<br>の人」<br>の人」<br>の人」<br>の人」<br>の人」 | REAL       REAL       REAL |                                                                                                 | こくある質問<br>ご利用ガイド | 【優先1】<br>納期限の古い国税順に優<br>たされます。<br>【優先2】<br>次の税目の種類順に優先<br>されます。<br>消費税及地方消費税<br>源泉所得税及復興所得税<br>申告所得税及復興所得税<br>法人税<br>贈与税<br>相続税<br>【優先3】<br>優先1、2が同一の場合<br>課税期間(自)が古い日付順<br>に優先されます。 |
|     |                                                                                                    |                                                                                                    | ● 戻る<br>Oppyretht (0) 氯約/F                                                                                                    | <u>~~</u>                                                                                       | ▲ <u>ページ先服へ</u>  | 【優先4】<br>優先1~3が同一の場合<br>次の申告区分順に優先さ                                                                                                    |
|     |                                                                                                    |                                                                                                    |                                                                                                    |                                                                                                 |                  | れます。<br>予定納税1期<br>中間申告<br>予定納税2期<br>確定申告<br>修正申告<br>更正<br>決定又は告知<br>その他                                                                                                    |

納付計画の新規登録

| No. |                                                                               | 画面面                                                                                                    | 手順                                                                                                    |
|-----|-------------------------------------------------------------------------------|----------------------------------------------------------------------------------------------------|----------------------------------------------------------------------------------------------------|
| 25  |                                                                               |                                                                                                    | ※No. 24 で納付の順位を<br>指定しない【本税優先】<br>とする場合は、この操<br>作は不要です。                                                                      |
|     | e-Taxy7                                                                       | (WEB版)                                                                                                    | 【口座優先】<br>登録した国税を任<br>意の口座順に納付<br>する場合は、次のと<br>おり操作します。                                                                      |
|     | <ul> <li>(1) 「「「」」」」」</li> <li>(2) 中島・中浦・納税</li> <li>(2) 支信結果・お知らせ</li> </ul> |                                                                                                    | <ul> <li>(例)</li> <li>・項番「2/50」を1番目</li> <li>・項番「1/50」を2番目</li> <li>・項番「3/50」を3番目の順番で納付する場合</li> <li>①項番「2/50」の国税</li> </ul> |
|     |                                                                               | 本税     年約年月日       6/50     第2       本税     年約年月日       小約年月日     ・       小約年月日     ・       ・     ・       ・     ・       ・     ・       ・     ・       ・     ・       ・     ・       ・     ・       ・     ・       ・     ・       ・     ・       ・     ・       ・     ・       ・     ・       ・     ・       ・     ・ | の「順位」欄の▼を<br>押し、「1」を選択し<br>ます。<br>②項番「1/50」の「順                                                                               |
|     |                                                                               | 相子枝     円       総合計     60000円       (回居ろ)     ④ (二)       (回居ろ)     ④ (二)       (回居ろ)     ● (二)                                                                                                    | 位」欄を「2」とします。                                                                                                    |
|     |                                                                               | - Cuppen ColeBeV                                                                                                    | <ul> <li>③項番「1/50」の「順<br/>位」欄を「3」とし<br/>ます。</li> <li>④入力内容が正しい<br/>ことを確認し、「次</li> </ul>                                      |
|     |                                                                               |                                                                                                    | へ」 ボタンを押しま<br>す。                                                                                                    |

## 《納付計画の入力》分割納付計画の登録

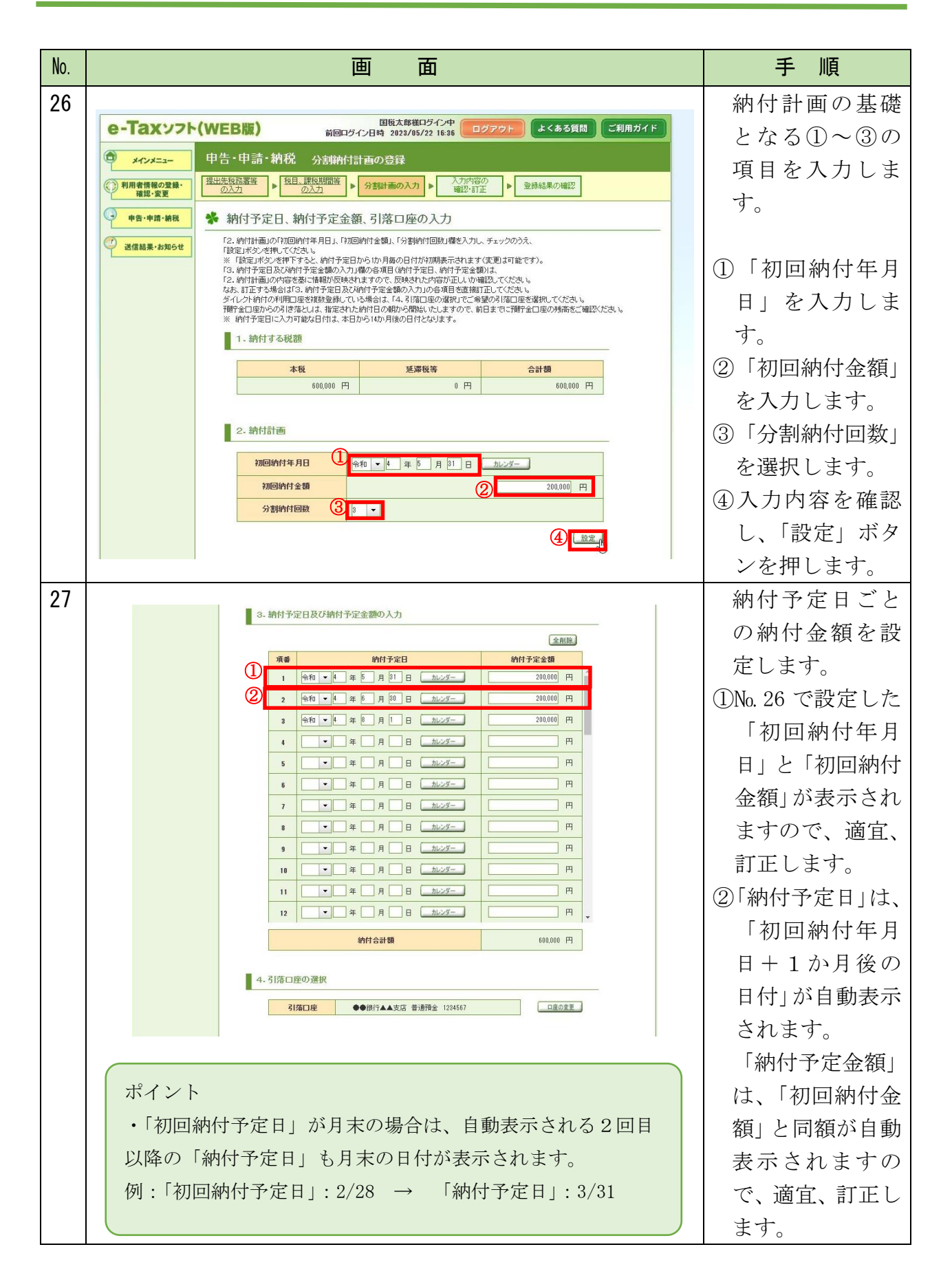

納付計画の新規登録

| No. | 画 面                                                                                                    | 手順                                                                            |
|-----|----------------------------------------------------------------------------------------------------|-------------------------------------------------------------------------------|
| 28  |                                                                                                    | 引き落としを行<br>う預貯金口座を<br>設定します。                                                  |
|     | 約付合計額       600.000 円         4. 引塔口座の選択       ②         ①       引塔口座       ●●須行▲▲支店 普遍預金 1234567                                                                                                    | <ol> <li>①登録されている<br/>預貯金口座が1<br/>つの方は、その口<br/>座が自動で設定<br/>されます。</li> </ol>   |
|     | 引落口座の凝釈                                                                                                    |                                                                               |
|     | <ul> <li>3 ໄ協口座を以下の登録口座より選択してください。</li> <li>預貯金口座からの集替は、指定された約付日の朝から開始しますので、前日までに預貯金口座の残高をご確認ください。</li> <li>③ 液水 金融機関名 預金種別 口座番号</li> <li>●●銀行▲▲支店 普通預金 1294567</li> <li>●●銀行◆▲支店 普通預金 9876543</li> </ul> (④ また) (● 銀行◆◆支店 普通預金 1000000000000000000000000000000000000 | <ol> <li>②登録されている<br/>預貯金口座が複<br/>数ある方は、「口<br/>座の変更」ボタン<br/>を押します。</li> </ol> |
|     |                                                                                                    | <ul> <li>③預貯金口座を選択します。</li> <li>④「選択」ボタンを 押します。</li> </ul>                    |
| 29  | 11       ● 年 月 日 加以グー       円         12       ● 年 月 日 加以グー       円         9hth会計録       600,000 円         4.31塔口座       ● 御行▲▲支店 普通階金 1234567       □ 虚の変更         ③ 戻ろ                                                                                             | 入力内容が正し<br>いことを確認し、<br>「内容確認」ボタ<br>ンを押します。                                    |
|     |                                                                                                    |                                                                               |

## 《確認登録》①入力内容の確認・登録

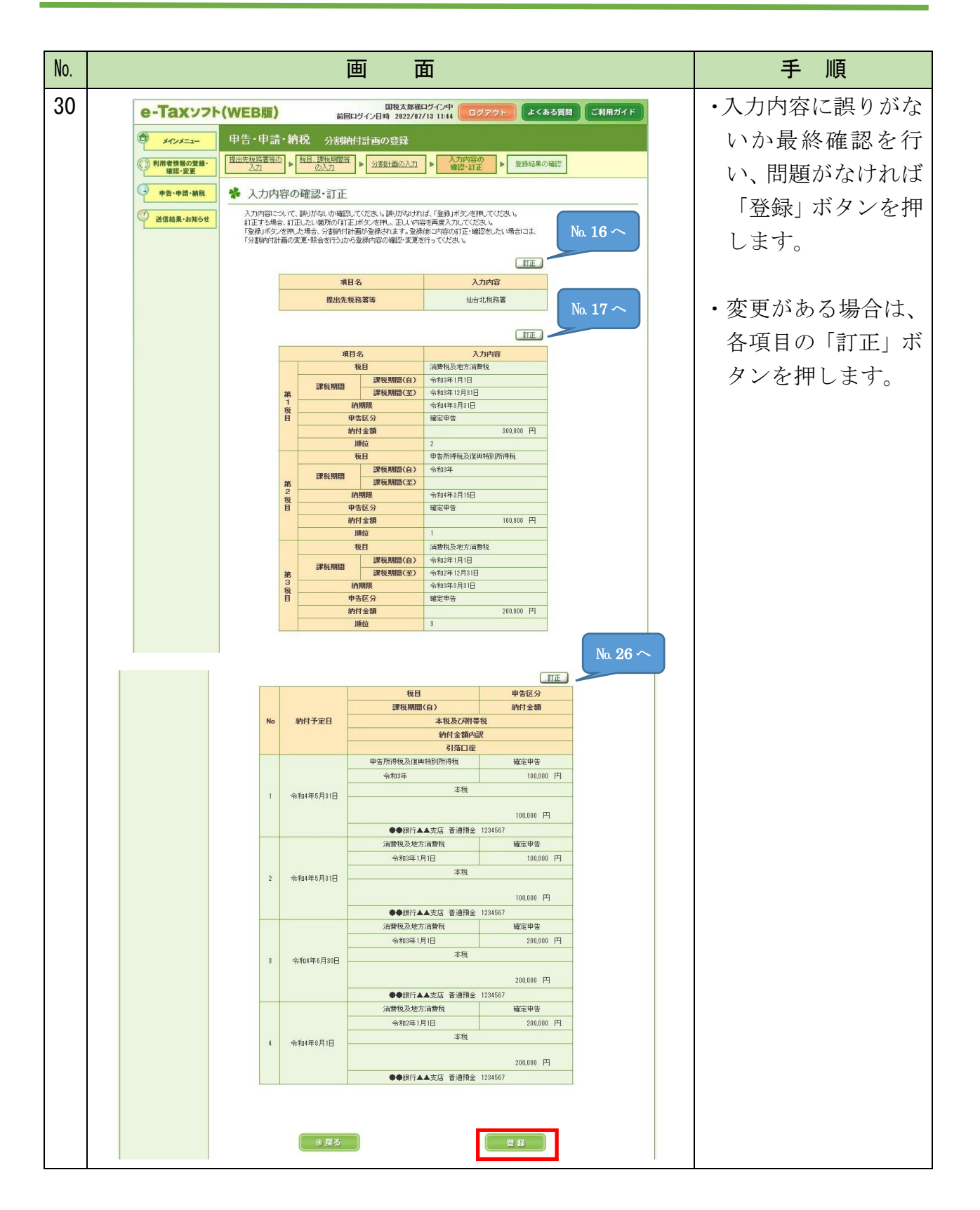

納付計画の新規登録

| No. | 画面                                                                                                 | 手順                                           |
|-----|----------------------------------------------------------------------------------------------------|----------------------------------------------|
| 31  |                                                                                                    | ・登録する方は「はい」<br>ボタンを押します。                     |
|     | 分割約付情報登録の確認<br>分割約付情報について登録します。入力に間違いがないか確認のうえ、登録する方<br>は日よりボタンを、訂正する方は「いいえ」ボタンを押してください。<br>はい いいえ | ・訂正する方は「いい<br>え」ボタンを押しま<br>す。<br>※№30 に戻ります。 |
|     |                                                                                                    |                                              |

## 《確認登録》 ②分割納付計画情報の登録完了

| No. |                      | 画                                               | 面                                                                                                    | 手 順               |
|-----|----------------------|-------------------------------------------------|----------------------------------------------------------------------------------------------------|-------------------|
| 32  |                      |                                                 |                                                                                                    | 分割納付計画情報          |
|     |                      |                                                 |                                                                                                    | の登録が完了とな          |
|     | e-Taxyzh(            |                                                 | ります。                                                                                                    |                   |
|     | € <u>*17×=</u> -     | 申告・申請・納税 分割納付計画                                 | の登録                                                                                                    | ※本税には、納期限から       |
|     | ② 利用者情報の登録・<br>確認・変更 | 提出先税務署等<br>の入力<br>▶ 税目、課税期間等<br>の入力             | 分割計画<br>の入力 ▶ 入力内容の<br>確認・訂正 ▶ 望録結果の<br>確認                                                                     | 完納の日までの期間         |
|     | ● 申告·申请·納税           | ✤ 分割納付計画情報の登録結果                                 |                                                                                                    | に応じて延滞税が加         |
|     | 送信結果・お知らせ            | 公割納付計                                           | 両時祝のみながウマレオレセ                                                                                                  | 算されます。            |
|     |                      | 刀刮柄竹刮                                           | なお、徴収担当職員と                                                                                                    |                   |
|     |                      | 金録したラ                                           | の納付相談を経ずに                                                                                                    |                   |
|     |                      | 「分割納付」<br>変更また(                                 | 計画の変更(照会)を行う」から<br>よ照会を行うことができます。                                                                              | 納付計画を登録した         |
|     |                      | ※本税には、完納の<br>なお、徴収担当職<br>分割納付計画が風<br>2000年1月1日の | 日までの期間に応じて延滞税が加算されます。<br>員との納付相談を発すに納付計画を登録した場合や、<br>行されない(当該ダイレンサ分割納付による3月落たしが完了していない)場合、<br>参加の、(小喜びたちン・ビダー) | 場合や、分割納付計画        |
|     |                      | 》和31305.73(1941年(7)                             | を押え、な元等/でITJ_と///00りますの/C、こ注意ください。                                                                             | <u>が履行されない(当該</u> |
|     |                      | 項目名<br>利用者識別番号(利用者)                             |                                                                                                    | ダイレクト分割納付         |
|     |                      | 登錄日時                                            | 2022/05/20 15:00:45                                                                                            |                   |
|     |                      | 受付番号                                            | 20220520150045414319                                                                                           | <u>による引き落としが</u>  |
|     |                      |                                                 | 印刷 メニュー画面へ                                                                                                    | <u>完了していない)場</u>  |
|     |                      |                                                 | ▲ <u>~</u>                                                                                                    | 合、滞納処分(財産の        |
|     |                      | Сорун                                           | ahr (C) 医桃疗                                                                                                    | <u>差押え、公売等)を行</u> |
|     |                      |                                                 |                                                                                                    | うことがありますの         |
|     |                      |                                                 |                                                                                                    | <u>で、ご注意ください。</u> |

## 《納付計画の照会》既に登録した納付計画の照会

| No. |                      | 画面                                                                                                    | 手 順                      |
|-----|----------------------|----------------------------------------------------------------------------------------------------|--------------------------|
| 33  | e-Taxyzh             | 国版太部準ログイン中<br>前回ログイン日時 2022/16/09 18.25         ログアウト         よくある質問         ご利用ガイド                                                      | 「ダイレクト納付                 |
|     | • ×+>×==-            | 申告·申請·納税                                                                                                    | を利用した分割納                 |
|     | 利用者情報の登録・<br>確認・変更   | ✤ 申告·申請·納税                                                                                                    | 付の計画の登録(既                |
|     | ● 申告·申請·納税           | () ご利用 はなりたい レニューの「操作は当まり」ボタンを押してください。                                                                                                   | に納期限を経過し                 |
|     | ど 送信結果・お知らせ          | 新規作成                                                                                                    | ている場合など)」                |
|     |                      | 申告・申請データ性新規に作成します。 ※ 法定調書については、新規分、追加分、訂正分及び無効分の作成が可能です。 ④ 操作に進む                                                                         | の「操作に進む」ボ                |
|     |                      | 作成再開                                                                                                    | タンを押します。                 |
|     |                      | 作成中申告・申請データ(招張子「watbd)を読み込んで作成を再開します。 ③ 操作に進む                                                                                            | ※納付計画の変更につ               |
|     |                      | 作成済みデータの利用                                                                                                    | いても、必ず、所轄の               |
|     |                      | (市成派み母車・時間デーク(加速率イェい)及ば、<br>市成派み伊車・時間デーク(加速率イェい)及ば、<br>市気、(市成派み伊車・時間デークと回動電流市業報(CDP)の送信部(します。<br>次付車類(CDP)※例で同意が定意感、されで言念(水を建築)(CDP)の修理。 | 税務署又は国税局の                |
|     |                      | 滞けずるファイルのサイズに前側があります。詳細は <u>、考究</u> を参照くだきい。                                                                                             | 徴収担当職員とご相                |
|     |                      | ダイレクト納付を利用した予納の申出(予納ダイレクトの利用)                                                                                                    |                          |
|     |                      | ダイレント的村村利用にた予修の申出、申出内容の変更「認会を行います。<br>※ダイント村村利用相密は書を提出し、補貯を口座の金絲が<br>売てたた方のメイ利用可能です。                                                     |                          |
|     |                      | ダイトルに統計を利用した公割統計計画の発行(第二統領限を採用していて場合たど)                                                                                                  |                          |
|     |                      | ティレンド的になる。しい方面和について、「「<br>肉に体験をなる」しい方面和について、<br>気に体験をなる。しい方面和について、<br>ダイントの方を利用したと変体的は手術の登録。本面・後に広め合いはす。                                 |                          |
|     |                      | ※ダインド時利用語出意考想出、預行室口座の姿勢が<br>売てしたのみ利用可能です。<br>※納期整までロー格での時内が回難は場合は、<br>事剤に、預修の現意素を打し直知氏の物規料理当職員と給付相談を行ってびたも、。                             |                          |
|     |                      | ※本規には、完約の日までの期間に応じて登場税が加重されます。  ③ 反ろ                                                                                                    |                          |
| 24  |                      | 国地太郎指口グイン中                                                                                                    | 「八割姉付封両の                 |
| 54  | e-laxy7              | (WEB版) 前回ロダイク日時 2022/05/09 18:25 ログアクト よくある質問 こ利用ガイド     由告・由書・納税 公司総約付け五の為録                                                             | 「刀刮約111回0)<br>亦再(四合)な行る」 |
|     | ()利用者情報の登録・<br>確認・変更 | <ul> <li>▶ 分割納付計画を立てる</li> </ul>                                                                                                    | 変更(照云)を打り」               |
|     | • 申告·申請·納税           | 新規に分割時付計画を立てる場合は、「新しく分割時付計画を立てるJボタンを押してください。<br>既に登録を行った分割時付計画の内容について、実更・保含を行う場合は、「分割時付計画の実更(保会)を行うJボタン                                  | 「小グンを押しまり。               |
|     | ご 送信結果・お知らせ          | <ul> <li>         ・</li></ul>                                                                                                    |                          |
|     |                      | 新しく分割時付計画を立てる場合は、以下をご一続のうえ、手続きを行ってください。                                                                                                  |                          |
|     |                      | ○ この手続きでは、原則、純朝期を経過している国際について、納付計画を登録することができます。<br>※ 純期期までなー」時での100日が同時は1月会け                                                             |                          |
|     |                      | <ul> <li>● 新訂二所確の項款署または国務局の測収担当額員と納付相談を行ってださい。</li> <li>● 納付債職は、納付した日付や金額等の情報がメッセージボックスに送信されます。</li> </ul>                               |                          |
|     |                      | また、残略不足や何らかの理由により口室が使用できずご的付が行えなかった場合についても、<br>その情報がメッセージボックスに送信されます。                                                                    |                          |
|     |                      | 新しく分割納付計画を立てる ③<br>※本税には、売納の日までの周囲に応じて経済税が加算されます。                                                                                        |                          |
|     |                      | 分割納付計画の変更(照会)を行う                                                                                                    |                          |
|     |                      | ー<br>-  -  -  -  -  -  -  -  -  -  -  -  -                                                                                               |                          |
|     |                      | <ul> <li>分割納付計画、納付状況などの照会</li> <li>税目、課税期間(白)、納期限、申告区分、本税、加算税、延滞税等、優先順位の実更</li> </ul>                                                    |                          |
|     |                      | <ul> <li>(約付予定日、約付予定金額及び月塔口座の実更</li> <li>※ 即に始付れて開始カケ 場合はど、変更すスーンが以上すり、操会もあります。</li> </ul>                                               |                          |
|     |                      | こてやりんよりやいは、税務業またし1週税為の単規理目標具へて相談とださい。                                                                                                    |                          |
|     |                      | 分割納付計画の変更(照会)を行う  > ※本税には、売納の日までの期間に応じて領導税が知識されます。                                                                                       |                          |
|     |                      | 6 戻る                                                                                                    |                          |

納付計画の変更

| No. |                               | 画面                                                                                                    |                                  |                            |                               |             | 手順            |
|-----|-------------------------------|----------------------------------------------------------------------------------------------------|----------------------------------|----------------------------|-------------------------------|-------------|---------------|
| 35  | e-Taxy                        | 2ト(WEB版)                                                                                              | 前回ログイン日時                         | 国税太郎様ログィ<br>キ 2023/05/22 1 | 〇中<br>16:36 ログアウト よくある質問 ご利用ガ | ۲ F         | ・納付計画が登録さ     |
|     | <u>م</u>                      | 申告・申請・納利                                                                                              | え 分割納付計画の                        | )登録                        |                               |             | れた順に表示され      |
|     | <ul><li>(①)利用者情報の登録</li></ul> | → 分割計画の ▶                                                                                             | 分割計画の 東京 「東京」 「東京」               | 更結果の                       |                               |             |               |
|     | 宿認・変更                         |                                                                                                    | E A VELO                         | UHIL                       |                               |             | ます。           |
|     | 中音・中丽・朝祝                      |                                                                                                    | ヨのJ悪抓<br>計画が表示されています。            |                            |                               | -           |               |
|     | 送信結果・お知らせ                     | <b>*</b> 変更・照会を行う分                                                                                    | 割納付計画をクリックしてくださ                  | il 16                      | 超升来早                          |             | ・納付計画の変更・照    |
|     |                               |                                                                                                    | 税目                               |                            | 分割的付回数                        |             | 会な行き担合け       |
|     |                               |                                                                                                    | 初回納付年月日                          | 1                          | 約付済累計額                        |             | 云で打り場面は、      |
|     |                               |                                                                                                    | 次回納付予定日<br>2022/06/05 11:49      | <b>1</b> 0                 | 登録状況<br>20220605114910212116  |             | その納付計画を押      |
|     |                               | _                                                                                                    | 申告所得税及復興所<br>令和3年3月15日           | 得税                         | 4回 200.000 円                  |             | します。          |
|     |                               |                                                                                                    | 令和4年6月30日<br>令和4年8月1日            |                            | 50,000円<br>新規登録               |             |               |
|     |                               |                                                                                                    | 2022/05/20 15:00                 | 45                         | 20220520150045414319          |             |               |
|     |                               |                                                                                                    | 甲苦所得税及復興所<br>令和3年3月15日           | 旧伊税                        | 3回<br>600,000 円               |             |               |
|     |                               |                                                                                                    | 令和4年5月31日<br>令和4年8月1日            |                            | 200,000 円<br>新規登録             |             |               |
|     |                               |                                                                                                    |                                  |                            |                               |             |               |
|     |                               |                                                                                                    |                                  | <b>●</b> 戻                 | 13                            |             |               |
|     |                               |                                                                                                    |                                  |                            | <u> </u>                      | 先頭へ         |               |
|     |                               |                                                                                                    | Gopyrieht                        | 1(0) 圖靴庁                   |                               |             |               |
| 36  |                               |                                                                                                    |                                  |                            |                               |             | ・納付計画の提出先     |
|     |                               |                                                                                                    |                                  |                            |                               |             | (納付先)の税務      |
|     | o Toyuzh                      |                                                                                                    | E                                | 現太郎様ログイ                    |                               | H ( K       | 署 (国税局) を変更   |
|     | e-lax77r                      | e-laxシフト(WEB版) 前回ログイン日時 2023/05/22 16:38 ログアウト よくある質問 ご利用ガイド                                          |                                  |                            |                               | 古(日)1月7 と交叉 |               |
|     | • ×1>×==-                     | ● メインメニュー 申告・申請・納税 分割納付計画の登録                                                                          |                                  |                            |                               | する場合は、「変    |               |
|     | 利用者情報の登録・<br>確認・変更            | <b>用者情報の登録・</b><br>確認・変更 2 <u>2私証拠//</u> ▶ 75副前側の ▶ 条見も年(1)<br>通知 ■ 2                                 |                                  |                            | 更」ボタンを押し                      |             |               |
|     | 中告·申請·納税                      | 券 分割納付計画                                                                                              | の変更・照会                           |                            |                               |             | ます。           |
|     | ジ 送信結果・お知らせ                   | ど置信結果・お知らせ 分割的付計画の変更を行う場合、登録内容の変更を行った後、「分割的付計画の変更登録」ボタンを押してください。 なお、初回登録日から14か月が過ぎている場合は、照会のみ可能となります。 |                                  |                            |                               |             | ※納付状況が次の区分    |
|     |                               | 提出先税務署等                                                                                               | F                                |                            |                               |             |               |
|     |                               | ー<br>納付状況が「振替」<br>掲出先頼務署等を                                                                            | 済み」「納付指示中」「納付エラ<br>変更することができません。 | 5-(再納付不可)                  | り」の分割納付計画については、               |             | の場合は、提出先を変    |
|     |                               | 上記以外の分割組                                                                                              | 付計画については、提出先利                    | 说務署等が→括て                   | 変更されます。<br>No. 1              | 6~          | 更することができま     |
|     |                               |                                                                                                    | 項目名                              |                            | 入力内容                          |             | せん。           |
|     |                               |                                                                                                    | 提出先税務署等                          | ŧ                          | 仙台北税務署                        |             | 「垢麸这ム」        |
|     |                               | 13日 連路加盟                                                                                              |                                  |                            |                               |             |               |
|     |                               | 税目、課税期間に                                                                                              | ついては、内容を変更すること                   | とはできません。                   |                               | -           | 「納付指示中」       |
|     |                               | 変更が必要な場合                                                                                              | は、変更する分割的付計画を                    | <b>街川除し、再度、</b> 分          | う割納付計画を登録してください。              |             | 「納付エラー(再納付    |
|     |                               |                                                                                                    | 項目名                              |                            | 入力内容                          |             | 不可)           |
|     |                               | 旗                                                                                                    | 課税期間                             | 税期間(自)                     | 消費稅及地方消費稅<br>令和3年1月1日         |             |               |
|     |                               | 1 税                                                                                                   | いのの加加調理                          | 税期間(至)                     | 令和3年12月31日<br>令和4年3月31日       |             |               |
|     |                               | L.                                                                                                    | 申告区分<br>納付金額                     |                            | 確定甲告<br>300,000 円             |             | ・登録した国税は変     |
|     |                               |                                                                                                    | 税目                               | 彩物的(方)                     | 申告所得税及復興特別所得税                 |             | 更することができ      |
|     |                               | 第 2                                                                                                   | 課税期間                             | 税期間(至)                     | 市和10年                         |             | 生壮人           |
|     |                               | B                                                                                                    | 納期限<br>申告区分                      |                            | 令和4年3月15日<br>確定申告             |             |               |
|     |                               |                                                                                                    | 納付金額<br>税目                       |                            | 100,000 円<br>消費税及地方消費税        |             | ※変更する場合は、この   |
|     |                               | 第                                                                                                    | 課税期間                             | 税期間(自)<br>税期間(至)           | 令和2年1月1日<br>会和2年12月31日        |             | 納付計画自体を削除     |
|     |                               | る税目                                                                                                   | 約期限                              | ULIVIIII (E)               | 令和3年3月31日<br>中市本主             |             | すろ必要があります     |
|     |                               |                                                                                                    | 申告区分納付金額                         |                            | ¥ 定甲音<br>200,000 円            |             |               |
|     |                               |                                                                                                    |                                  |                            |                               |             | 削除については、No.72 |
|     |                               |                                                                                                    |                                  |                            |                               |             | 以降を参照してくだ     |
|     |                               |                                                                                                    |                                  |                            |                               |             | さい。           |
|     |                               |                                                                                                    |                                  |                            |                               |             |               |

納付計画の変更

| No. |                                                                                                    |                                                                                                    | 画面                                                                                                    |                                   |                 |                | 手 順                             |  |
|-----|----------------------------------------------------------------------------------------------------|----------------------------------------------------------------------------------------------------|----------------------------------------------------------------------------------------------------|-----------------------------------|-----------------|----------------|---------------------------------|--|
| 36  |                                                                                                    |                                                                                                    |                                                                                                    |                                   |                 |                | 登録した納付予定                        |  |
| 続   |                                                                                                    |                                                                                                    |                                                                                                    |                                   |                 |                | 日、納付金額引落                        |  |
| 300 |                                                                                                    |                                                                                                    |                                                                                                    |                                   |                 | □ 応 が 表示 さ わ ま |                                 |  |
| C   |                                                                                                    |                                                                                                    |                                                                                                    |                                   |                 | 「圧が私小されよ       |                                 |  |
|     |                                                                                                    |                                                                                                    |                                                                                                    |                                   |                 |                |                                 |  |
|     |                                                                                                    |                                                                                                    |                                                                                                    |                                   | ※納付予定日、納付金      |                |                                 |  |
|     |                                                                                                    | <b>分</b>                                                                                                    | 額、引落口座の変更方                                                                                                    |                                   |                 |                |                                 |  |
|     | 登録活みの分割時付計画の実更、通販が行ったができます。<br>約付けだが「経営済み」が時代市デリ期目を通常せい原料エラー(再約付不可)」の例付予回ば実置することができません。<br>預合金口室からの振習は、指定された約付日の場から開始しますので、約日までに7月行金口座の残高をご確認がたさい。 |                                                                                                    |                                                                                                    |                                   |                 |                | 法は、No. 37 以降に記                  |  |
|     |                                                                                                    | ○ 納付予定日の変更を行う場合 ○<br>「選択項目にチェックを入れ、納付予定日を変更後、「分割納付計画の変更登録」ボタンを押してください。<br>(複数変更した場合は、一括で変更更強をすっことができます。)<br>※約付予定日の変更は、着空日の利用まです後まです。 |                                                                                                    |                                   |                 |                |                                 |  |
|     |                                                                                                    | ○ 抽付予定の削除在行う場合 ○<br>「選択項目にチェックを入れ、「用約」ボジェを押、た後に「分割的付計面の実更登録」ボタンを押、てください。<br>(税数実更に売場)は、一括で支更更強なすることができます。)<br>※割付予定の削減は、器目目の利用目で可能です。 |                                                                                                    |                                   |                 |                |                                 |  |
|     |                                                                                                    | 0引<br>「選                                                                                                    | 7番組内計画の変更並行う場合 O<br>RU項目にデェックを入れ、引済口庫の変更」ポタンを押して引済口庫を図<br>RU項目にデェックを入れ、引済口庫の変更」ポタンを押して引済口庫を図                                            | 変更してください。                         |                 |                | <ul> <li>「振巷済み」とは、口座</li> </ul> |  |
|     |                                                                                                    | (複<br>※<br>第                                                                                                    | 設選択した場合は一括で処理をすることができます。)<br>計落口座を変更する場合、引落口座の変更後に「分割納付計画のす<br>計落口座の変更は完了となりません。                                                        | を更登録」ボタンを押すまで                     |                 |                | 引き落とされたものを                      |  |
|     |                                                                                                    | 〇 綿<br>納作<br>「約<br>(視                                                                                                    | 付予定の取り消しを行う場合 〇<br>状況が期日指定中の前付予定について、納付予定を取り済す場合は<br>対予定の取消ボタンを押してください。<br>数2個次に決場合は一括で処理をすることができます。)                                   | 「遺択」項目にチェックを入れ、                   |                 |                | いいます。                           |  |
|     |                                                                                                    | <b>*</b> ۱<br>م م                                                                                                    | 附行予定の取り消しよ、指定日の前日まで可能です。<br>すぐ納付を行う場合 ○<br>限1項目にチャックな入れ、「今すぐ彼け」ぎなった地 マイだお・                                                              |                                   |                 |                |                                 |  |
|     |                                                                                                    | (複)<br>※[                                                                                                    | のの第日にチェンジングがに「すっていれ」があったかっていていていていた。<br>設選択した場合は一括で処理をすることができます。)<br>今すぐ約付けば約付れ次が「期日指定前」「約付エラー(再約付可)<br>約付状況が「期日指定中」の約付予定を直ちに約付する場合は、「約 | 」の納付予定のみ可能です。<br>内付予定の取消」ボタンを押して、 |                 |                | ・「納付指示甲」とは、納                    |  |
|     |                                                                                                    | 10分                                                                                                    | 内付状況を「期日指定前」に戻した後、引落口座を再設定して、「今<br>割納付計画全体の削除を行う場合○○                                                                                    | すぐ納付」ボタンを押してください。                 |                 |                | 付予定日を指定中のも                      |  |
|     |                                                                                                    | 分書<br>※5<br>『                                                                                                    | 期付計画全体の削除を行う場合は、「分割的付計画の削除」ボタンを押し<br>分割的付計画の削除は、全ての約付予定の的付状況が「期日指定」<br>的付エラー(再約付可)」の場合のみ可能です。                                           | いてください。<br>前」                     |                 |                | のをいいます。                         |  |
|     |                                                                                                    | ○ 納付予定の追加を行う場合 ○<br>約付予定の追加を行う場合 この加速の少を用して仕定い、<br>まだれる使用をして予定者に通知されたので、使用したし、「使用いまた」を使用ってたまい。                                        |                                                                                                    |                                   |                 |                |                                 |  |
|     | ホシンを持っていう問題があたてはますので、項直パリル、1週週ボランを持っていこのも、<br>う教育所計画の一覧して入力員が取得されたは、発行すた目を指定のうえ、「分割所付計画の定意登録」ボタンを押していたさい。<br>※新しく <b>後日、課後期間を追加することはできません。</b>     |                                                                                                    |                                                                                                    |                                   |                 | 可したは惑星してい      |                                 |  |
|     | (会派術) (今報報)                                                                                                    |                                                                                                    |                                                                                                    |                                   | ろ預貯金口座が残高不      |                |                                 |  |
|     |                                                                                                    | (±xin)                                                                                                    | 約付予定日                                                                                                    | 提出先税務署等 由生区公                      |                 |                | 足などにより口座から                      |  |
|     |                                                                                                    | 選択 No                                                                                                    | 課税期間(自)<br>納付金額                                                                                                    | 納付区分番号 合計金額                       | 納付状況            | 前將余            | 引き落とされなかった                      |  |
|     |                                                                                                    |                                                                                                    | 本税及び附帯税<br>納付金額内訳                                                                                                    |                                   |                 |                | が、納付日や引落口座                      |  |
|     |                                                                                                    |                                                                                                    | - 引落口座<br>令和 ▼ 4 年 5 月 81 日 カレンダー                                                                                                    | 仙台北税務署                            |                 |                | を変更して再納付が可                      |  |
|     |                                                                                                    |                                                                                                    | 申告所得税及復興特別所得税<br>令和3年                                                                                                    | 確定甲告<br>7400016407                |                 |                | 能な状態のことをいい                      |  |
|     |                                                                                                    | 1                                                                                                    | 100,000円                                                                                                    | 600,000 円                         | 振替済み            | 制設             | ます                              |  |
|     |                                                                                                    |                                                                                                    | 100,000円                                                                                                    |                                   |                 |                | 290                             |  |
|     |                                                                                                    |                                                                                                    | ●●銀行▲▲支店 普通預金 1234567<br>令和 ▼ 4 年 5 月 31 日 カレンダー 仙台北税務署                                                                                 |                                   |                 |                |                                 |  |
|     |                                                                                                    |                                                                                                    | 消費税及地方消費税<br>会新3年1日1日                                                                                                    | 確定申告                              |                 |                | ・「納付エラー(再納付不                    |  |
|     |                                                                                                    | 2                                                                                                    | 100,000円                                                                                                    | 600,000 円                         | 振替済み            | Allti:         | 可)」とは、登録してい                     |  |
|     |                                                                                                    |                                                                                                    | 本税<br>100.000 円                                                                                                    |                                   |                 |                | る預貯金口座が解約さ                      |  |
|     |                                                                                                    |                                                                                                    | ◆●銀行▲▲支店 普通預金 123     ・     年 月 日 カレンダー                                                                                                 | 4567 仙台北税務署                       |                 |                | れたときかどに口座か                      |  |
|     |                                                                                                    |                                                                                                    | 消費稅及地方消費税<br>金額2年1日1日                                                                                                    | 確定申告                              |                 |                | こ月を遊しそれぞ 田                      |  |
|     |                                                                                                    | 3                                                                                                    | 99和34年1月1日<br>200,000 円                                                                                                    | 7400016409<br>500,000 円           | 納付エラー<br>(再納付可) | 創除             | りりさ狢とされり、冉                      |  |
|     |                                                                                                    |                                                                                                    | 本税<br>200,000 円                                                                                                    |                                   |                 |                | 納付も行えない状態                       |  |
|     |                                                                                                    |                                                                                                    | 令和 ▼ 4 8 月 日 カレンダー                                                                                                    | 仙台北税務署                            |                 |                | (納付日や引落口座の                      |  |
|     |                                                                                                    |                                                                                                    | 消費税及地方消費税 令和2年1月1日                                                                                                    | 確定申告<br>7400016410                |                 |                | 変更も不可)のことを                      |  |
|     |                                                                                                    | 4                                                                                                    | 200,000 円 本税                                                                                                    | 600,000円                          | 期日指定中           | 利除             | いいます。                           |  |
|     |                                                                                                    |                                                                                                    | 200,000円<br>●●銀行▲▲支店 普通預金 1234                                                                                                    | 4567                              |                 |                |                                 |  |
|     |                                                                                                    |                                                                                                    |                                                                                                    |                                   |                 |                | ・「期日指定前」とは、「期                   |  |
|     |                                                                                                    |                                                                                                    |                                                                                                    |                                   |                 | 日指定中」のうち、納付    |                                 |  |
|     |                                                                                                    |                                                                                                    |                                                                                                    |                                   | 予定日前日辺前のその      |                |                                 |  |
|     |                                                                                                    |                                                                                                    |                                                                                                    |                                   |                 |                | 「正日町日以前のもの                      |  |
|     |                                                                                                    |                                                                                                    |                                                                                                    |                                   |                 |                | で「分割納付の取り消                      |  |
|     |                                                                                                    |                                                                                                    |                                                                                                    |                                   |                 |                | し」処理をした状態の                      |  |
|     |                                                                                                    |                                                                                                    |                                                                                                    |                                   |                 |                | ことをいいます。                        |  |

## 《納付計画の変更》①引落口座の変更

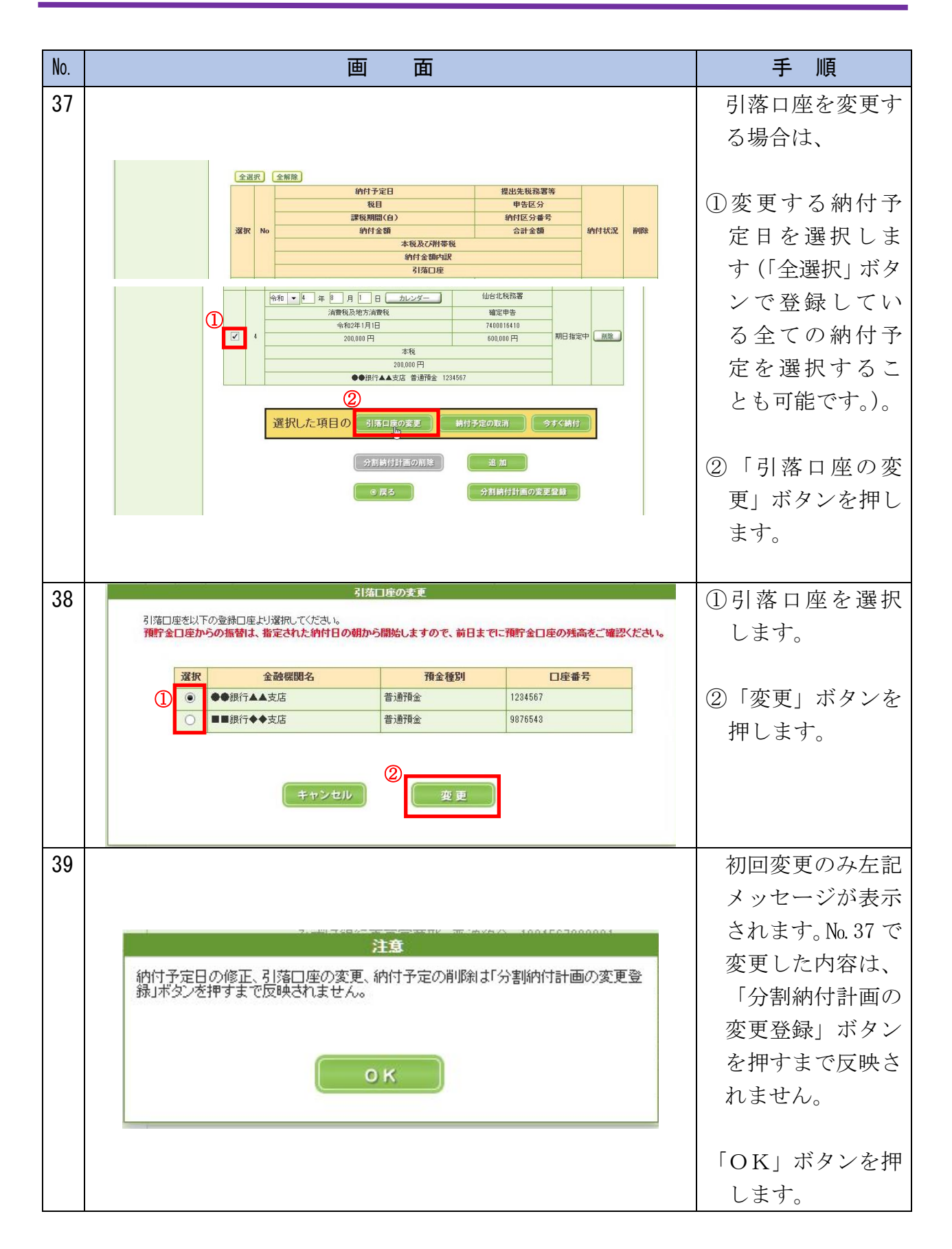

|     |                                            | 納付計画の変更                                                                                                    |
|-----|--------------------------------------------|----------------------------------------------------------------------------------------------------|
| No. | 画面面                                        | 手順                                                                                                    |
| 40  | ※和・「年巻月」日、カレンダー、仙台北城路署<br><br><br><br><br> | <ol> <li>①No. 38 で選択した<br/>引落口座が表示<br/>されます。</li> <li>②納付予定日など<br/>他に変更する項<br/>目がない場合は、<br/>「分割納付計画<br/>の変更登録」ボタ<br/>ンを押します。</li> </ol>                                                          |
| 41  | e-Taxvork(webb)                            | 分割納付計画情報<br>の変更が完了となります。 ※本税には、納期限から完納の日までの期間に応じて延滞税が加算されます。<br>なお、 <u>徴収担当職員</u> との納付相談を経ず<br>に納付計画を変更した場合や、分割納付<br>計画が履行されない<br>(当該ダイレクト分<br>割納付による引き落としが完了していない)場合、滞納処分<br>(財産の差押え、公売等)を行うことが |
|     |                                            | <u>ありますので、ご注</u><br><u>意ください。</u>                                                                                                    |

## 《納付計画の変更》②納付予定日の変更

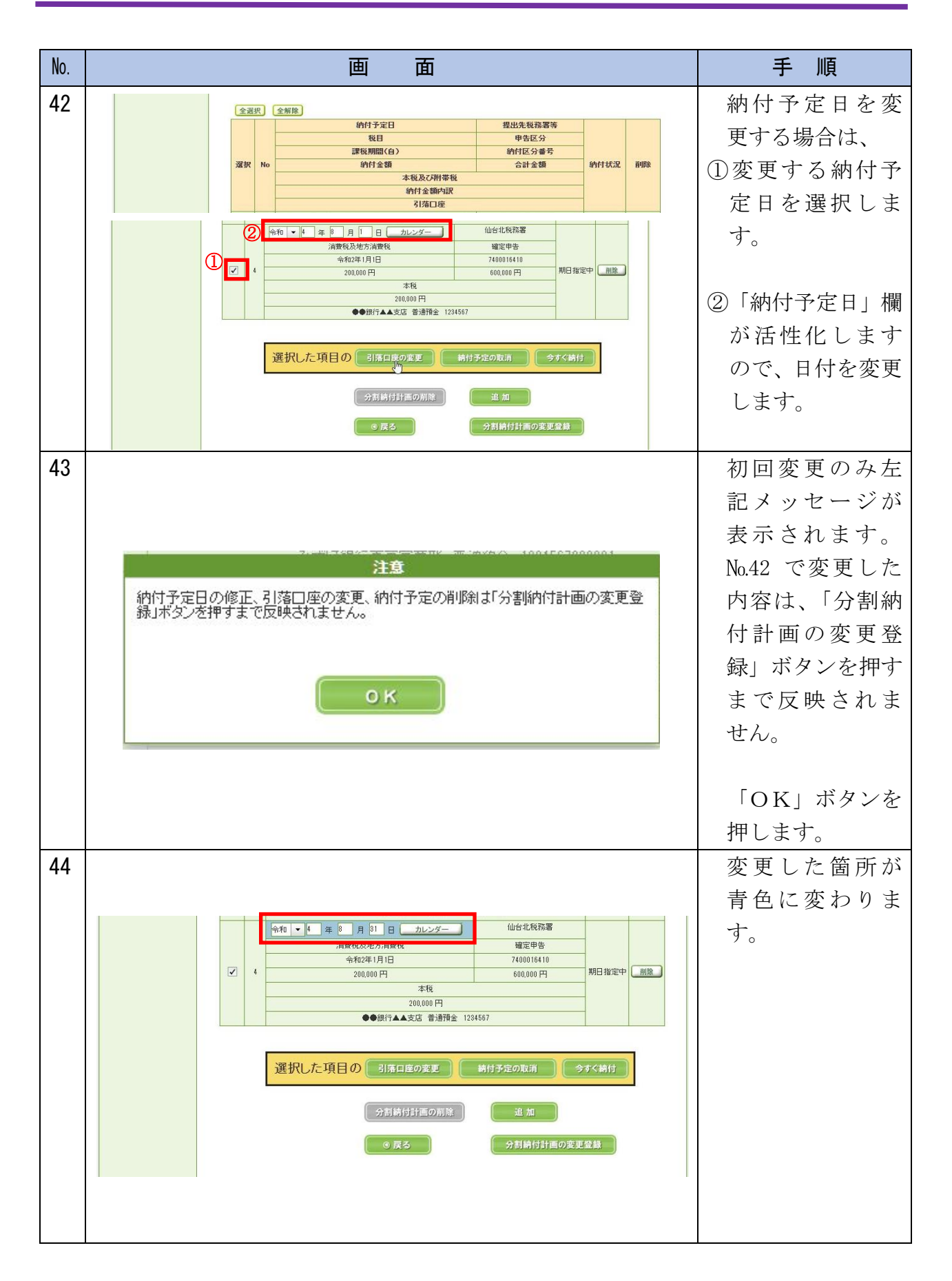

納付計画の変更

| No. | 画 面                                                                                                    | 手順                                                                                                    |
|-----|----------------------------------------------------------------------------------------------------|----------------------------------------------------------------------------------------------------|
| 45  | 選択した項目の       引薄口座の変更       時付予定の取消       今ずく続付         分割時付計画の別除       追加         6 戻る       分割時付計画の変更登録                                                                                                    | 「分割納付計画<br>の変更登録」ボタ<br>ンを押します。                                                                                                    |
| 46  | 分割約付情報変更の確認<br>変更した分割約付情報について登録します。入力に間違いがないか確認のうえ、登<br>録する方は目はい」ボタンを、訂正する方は「いいえ」ボタンを押してください。                                                                                                    | <ul> <li>・変更した内容を登録する方は「はい」ボタンを押します。</li> <li>・訂正する方は「いいえ」ボタンを押します。</li> </ul>                                                                                                    |
|     |                                                                                                    | ※No.44 に戻ります。                                                                                                    |
| 4/  | 国税太郎総ロダイン中<br>前回ロダイン日時 2022/16/09 13:24         ログアウト         よくある質問         ご利用ガイド                                                                                                    | <ul> <li>分割納付計画情報の変更が完了</li> <li>となります。</li> <li>※本税には 納期限か</li> </ul>                                                                                                    |
|     | <ul> <li>● Processe</li> <li>● Processe</li> <li>● Processe<th><ul> <li>ふやんにには、ホルバムの</li> <li>ら完納の日までの期間に応じて延滞税が</li> <li>加算されます。</li> <li>なお、<u>徴収担当職員</u></li> <li>との納付相談を経ず</li> <li>に納付計画を変更し</li> <li>た場合や、分割納付</li> <li>計画が履行されない</li> <li>(当該ダイレクト分割納付による引き落としが完了していない)</li> <li>場合、滞納処分</li> <li>(財産の差押え、公売等)を行うことがありますので、ご注</li> </ul></th></li></ul> | <ul> <li>ふやんにには、ホルバムの</li> <li>ら完納の日までの期間に応じて延滞税が</li> <li>加算されます。</li> <li>なお、<u>徴収担当職員</u></li> <li>との納付相談を経ず</li> <li>に納付計画を変更し</li> <li>た場合や、分割納付</li> <li>計画が履行されない</li> <li>(当該ダイレクト分割納付による引き落としが完了していない)</li> <li>場合、滞納処分</li> <li>(財産の差押え、公売等)を行うことがありますので、ご注</li> </ul> |

## 《納付計画の変更》③納付金額の変更・追加

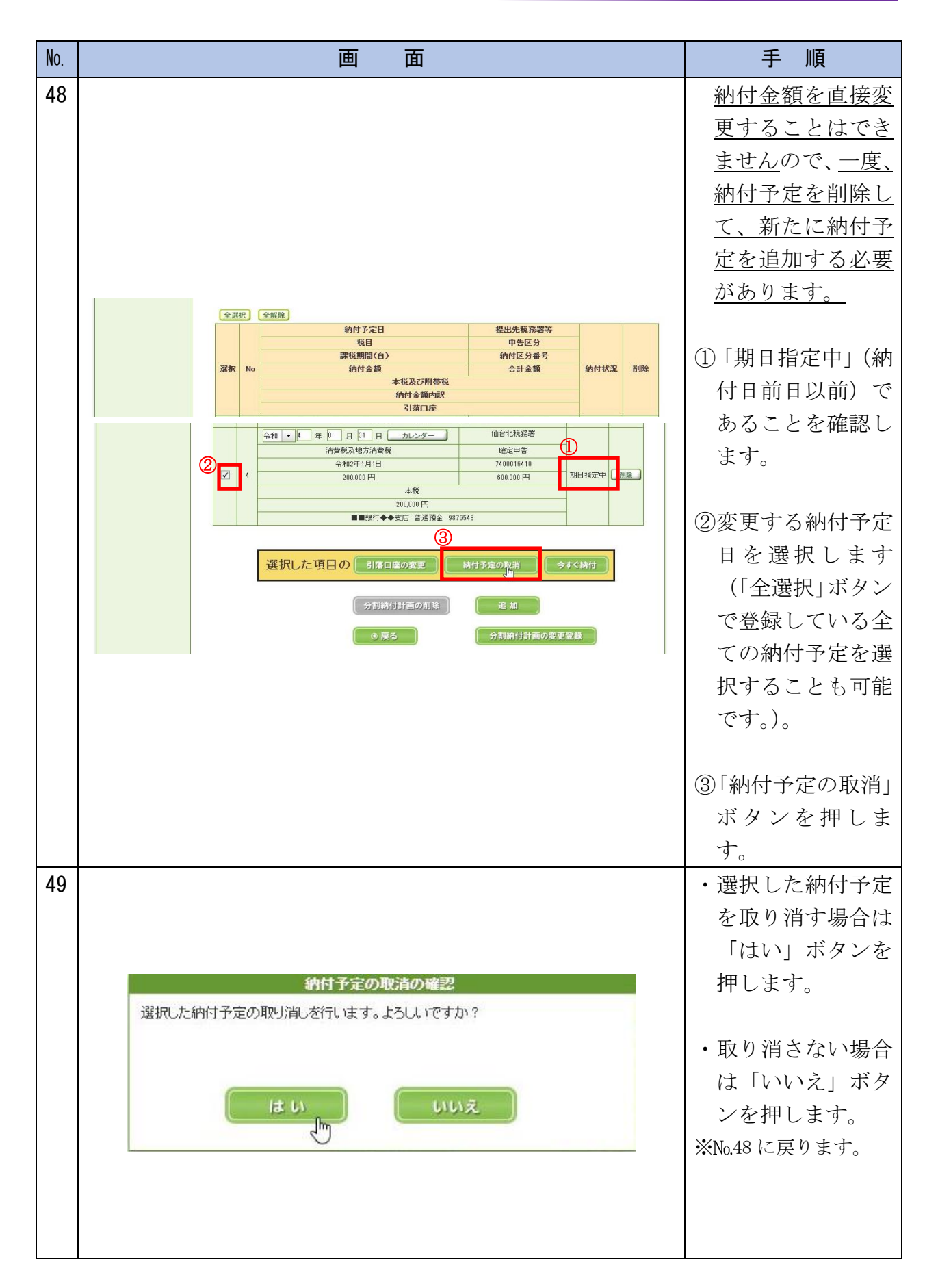

納付計画の変更

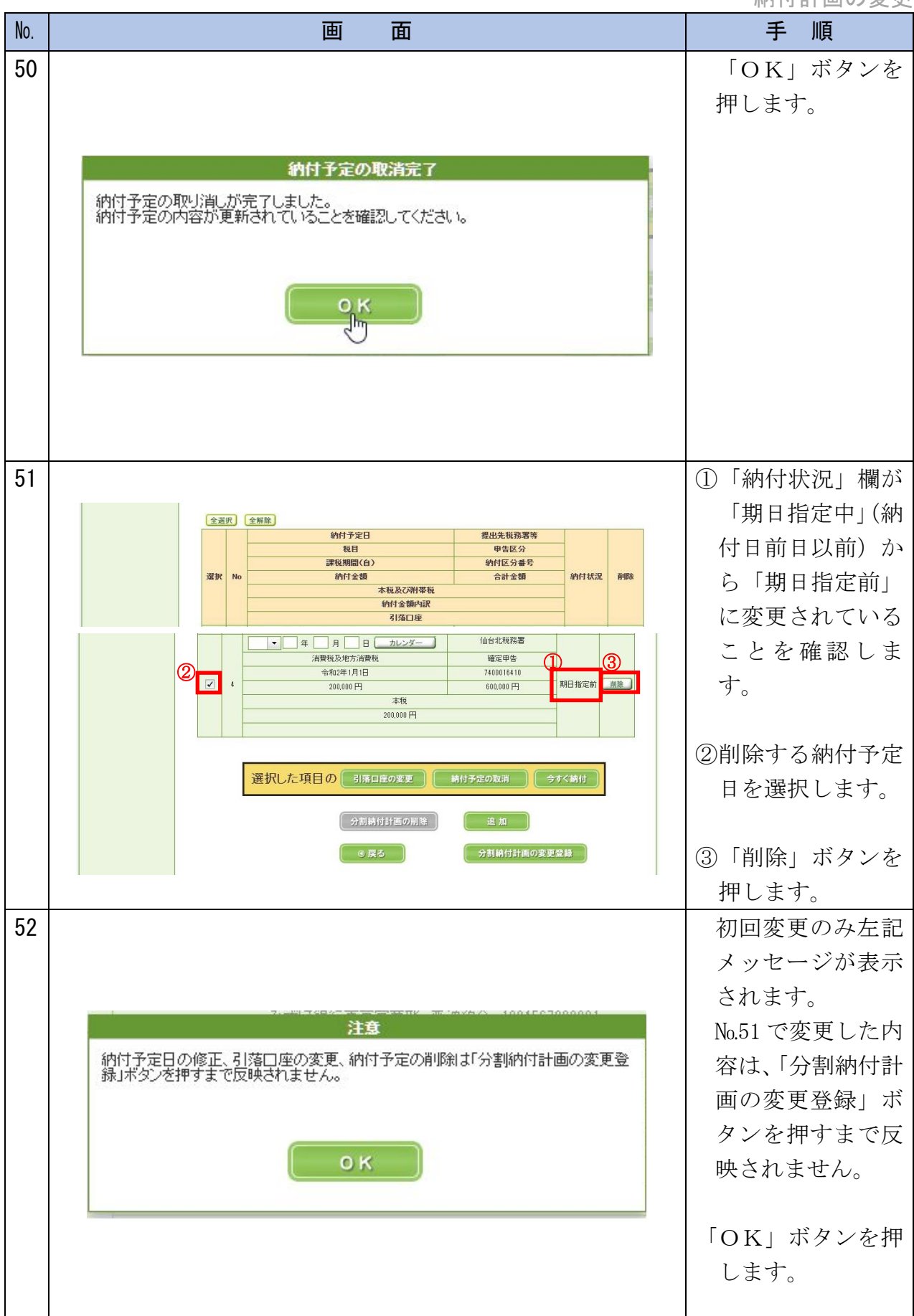

納付計画の変更

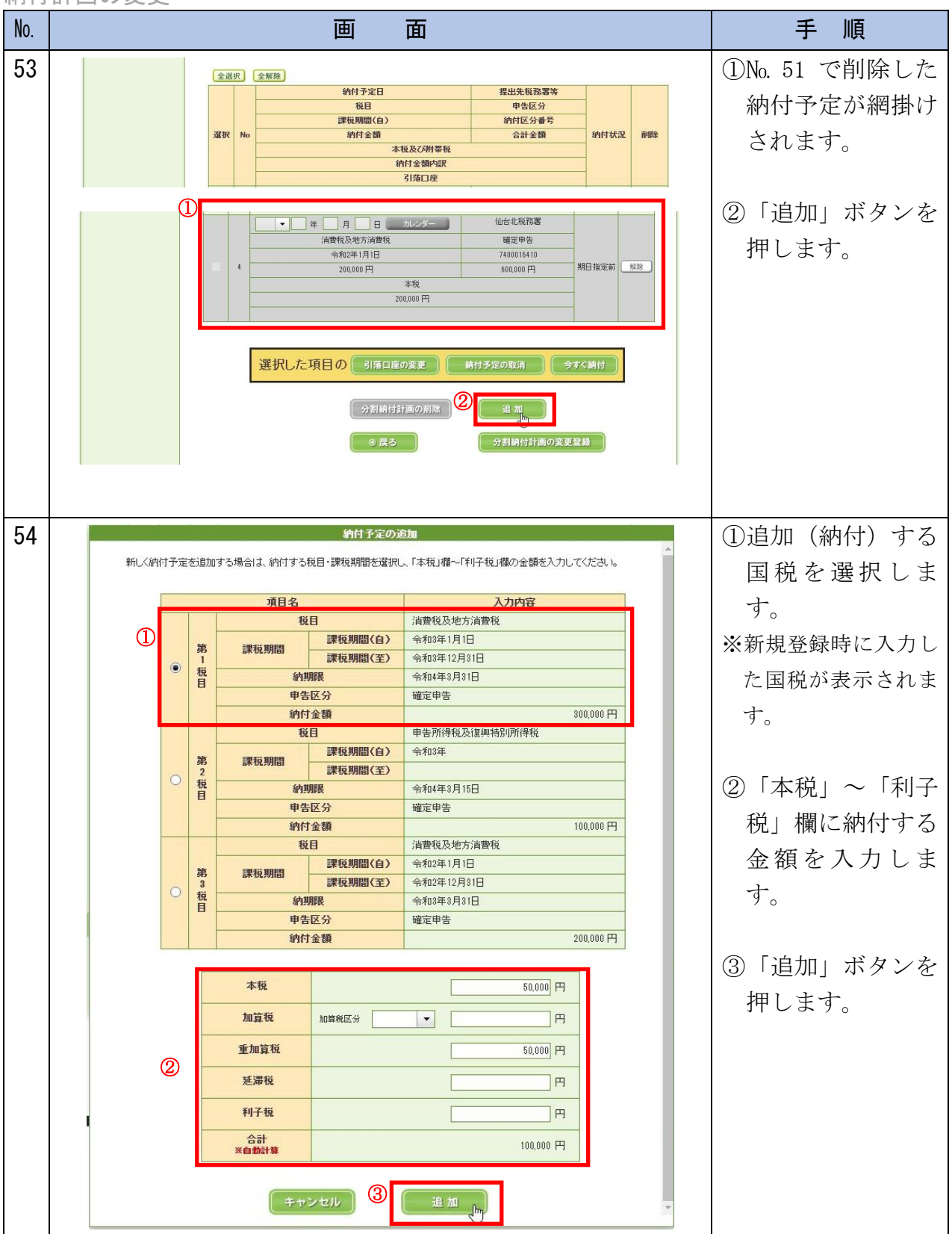

#### 納付計画の変更

| No. | 画面                                                                                                    | 手順                                                                                                   |
|-----|----------------------------------------------------------------------------------------------------|----------------------------------------------------------------------------------------------------|
| 55  | ・ 年 月 日 カレジー 仙台北税税署<br>済費税及地方消費税 埴産甲告<br>外初2年1月1日 7400015410<br>4 200,000 円 600,000 円<br>本税<br>200,000 円  10 2 ・ 年 月 日 カレンダー 仙台北税税署<br>200,000 円  ・ 年 月 日 カレンダー 仙台北税税署<br>※指導税及地方消費税 埴産甲告<br>※指数年1月1日 500,000 円<br>100,000 円 500,000 円<br>予調時十<br>第日<br>金月年税・<br>50,000 月<br>● 用行▲本支店 寄通預金 1234567                                                                                                    | <ol> <li>①No. 54 で登録した<br/>納付予定が表示さ<br/>れます。</li> <li>②納付予定日が空欄<br/>のため、納付する<br/>日を入力します。</li> </ol> |
| 56  | ◆ 年 月 日 カレンダー 仙台北税務署     「清曽税及地方清費税 確定申告     令和2年1月1日 7400016410     何の2年1月1日 7400016410     200,000 円 560,000 円     月指定前     第時     第時     「有町税及税力,清費税 確定申告     令和3年1月1日 5     「有町税及税力,清費税 確定申告     令和3年1月1日 5     「有町税及税力,清費税 確定申告     令和3年1月1日 5     「有町税及税力,清費税 確定申告     令和3年1月1日 5     「有町税及税力,消費税 確定申告     令和3年1月1日 5     「市町 560,000 円     「日報     」     「本税/重加資税     董術子級中     「香税/重加資税     」     「本税/重加資税     」     「支援 普通預金 1234567     」     「     」     「     」     「     」 | 変更した箇所が青<br>色に変わります。                                                                                 |
| 57  | 選択した項目の         引落口座の変更         納付予定の取消         今ずく納付           分割納付計画の変更窒息         道 加                                                                                                    | 「分割納付計画の<br>変更登録」ボタン<br>を押します。                                                                       |

納付計画の変更

| No. | 画面                                                                                        | 手 順                                                                                                    |
|-----|-------------------------------------------------------------------------------------------|----------------------------------------------------------------------------------------------------|
| 58  | 分割約付情報を更の確認<br>変更した分割約付情報について登録します。入力に間違いがないか確認のうえ、登録する方はればいいボタンを、訂正する方はれいいえ」ボタンを押してください。 | <ul> <li>・変更した内容を登<br/>録する方は「はい」<br/>ボタンを押しま<br/>す。</li> <li>・訂正する方は「い<br/>いえ」ボタンを押<br/>します。</li> <li>※No.56 に戻ります。</li> </ul>                                                             |
| 59  | e-Caxyot(WEB版)                                                                            | <ul> <li>分割納付計画情報</li> <li>の変更が完了となります。</li> <li>※本税には、納期限から完納の日までの期間に応じて延滞税が加算されます。</li> <li>なお、徴収担当職員との納付相談を経ずに納付計画を変更した場合や、分割納付計画が履行されない(当該ダイレクト分割納付による引き落としが完了していない)場合、滞納処分</li> </ul> |
|     |                                                                                           | <u>(財産の差押え、公</u><br>売等)を行うことが<br>ありますので、ご注<br><u>意ください。</u>                                                                                                    |

## 《納付計画の変更》④口座から引き落とされなかったものを直ちに納付

| No. | 画面面                                                                                                    | 手 順                                                                               |
|-----|----------------------------------------------------------------------------------------------------|-----------------------------------------------------------------------------------|
| 60  |                                                                                                    | <ul> <li>残高不足などを理</li> <li>由に口座引き落と</li> <li>しができかった納</li> <li>付予定について</li> </ul> |
|     | 全選択」全解除                                                                                                    | は、「今すぐ納付」<br>機能を利用して、<br><u>直ちに口座引き落</u><br>としを行うことが                              |
|     | 違訳         福田子定日         建出光和854等           復日         甲告区分           万限期間(合)         納付区分番号           第限期間(合)         納付区分番号           「新付金額         合計金額           小付金額内記         小付金額内記           引塔口座 | <u> できます。</u> ①「納付出況」欄が                                                           |
|     | 2     4     年     月     日     カレンダー     仙台北税務署       消費税及地方消費税     確定申告         令利3年1月1日     740016409       200.000 円     500.000 円     約17.55       200.000 円     500.000 円     (福約1年)                  | <ul> <li>「納付エラー(再</li> <li>納付可)」と表示さ</li> <li>れていることを確</li> </ul>                 |
|     | 検和         本年         月         日         カレジメー         仙台北税務署               確定申告 <t< th=""><th>認します。<br/>②納付予定を選択し</th></t<>                                                                             | 認します。<br>②納付予定を選択し                                                                |
|     | 3       ④         選択した項目の       引落口座の変更         納付予定の取消       今すく納付         分割納付計画の削除       追加         ● 戻る       分割納付計画の変更登録                                                                             | ます。<br>③引落し口座が空と<br>なっているため、                                                      |
|     |                                                                                                    | 「引落口座の変<br>更」ボタンを押し、<br>口座情報を設定し<br>ます。                                           |
|     |                                                                                                    | ④「今すぐ納付」ボタ<br>ンを押します。                                                             |

納付計画の変更

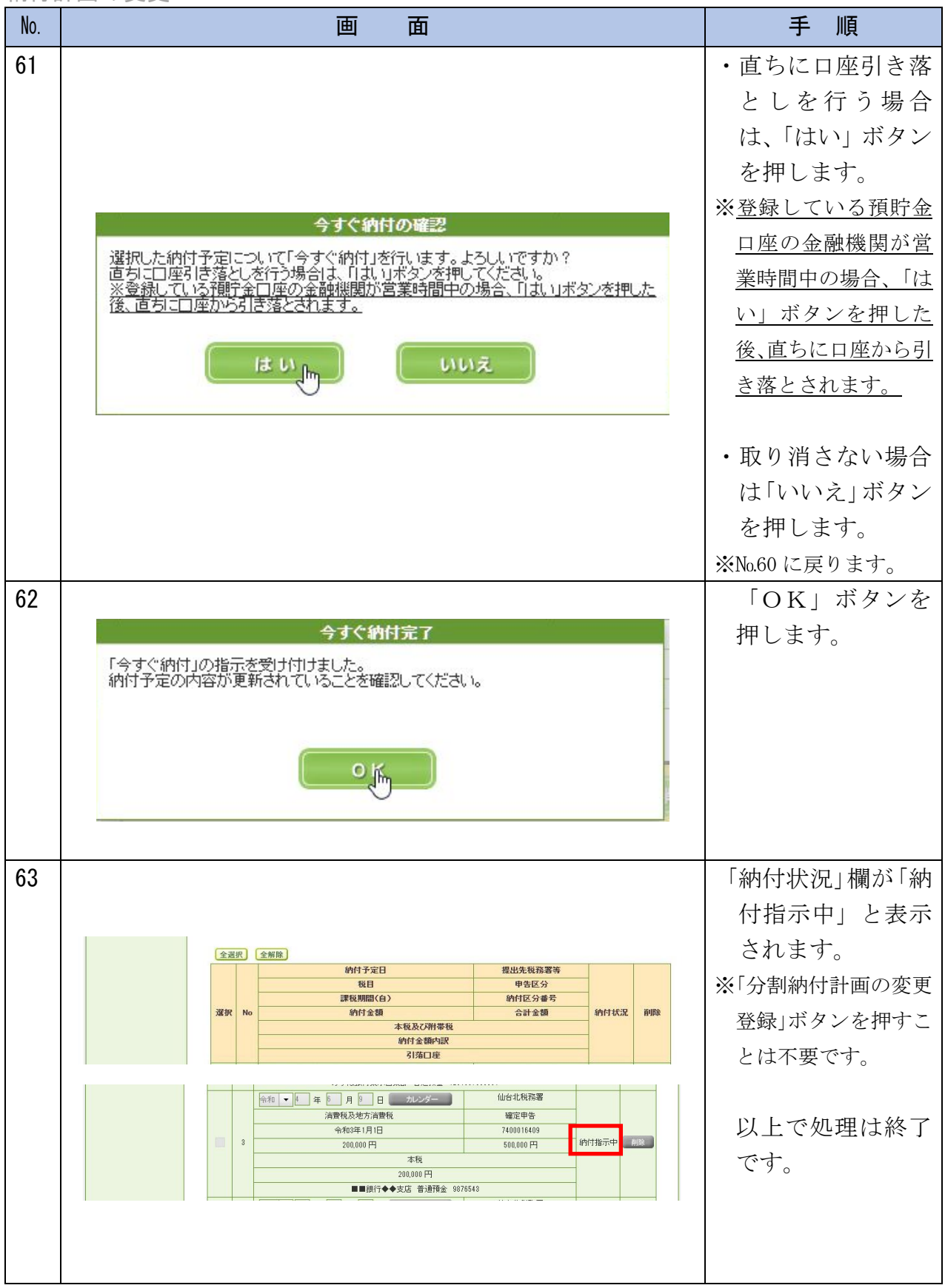

## 《納付計画の変更》⑤納付予定を変更して直ちに納付

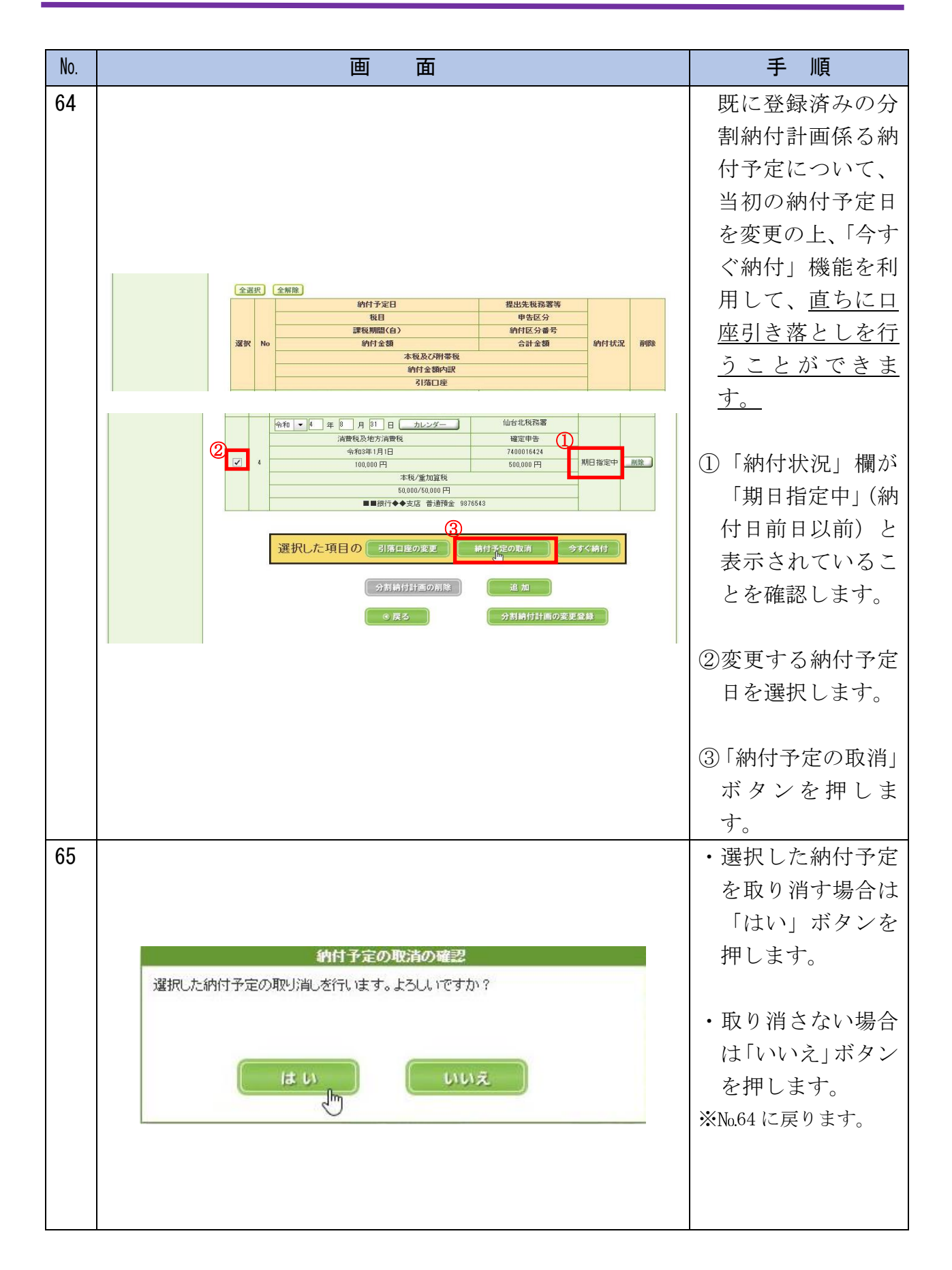

納付計画の変更

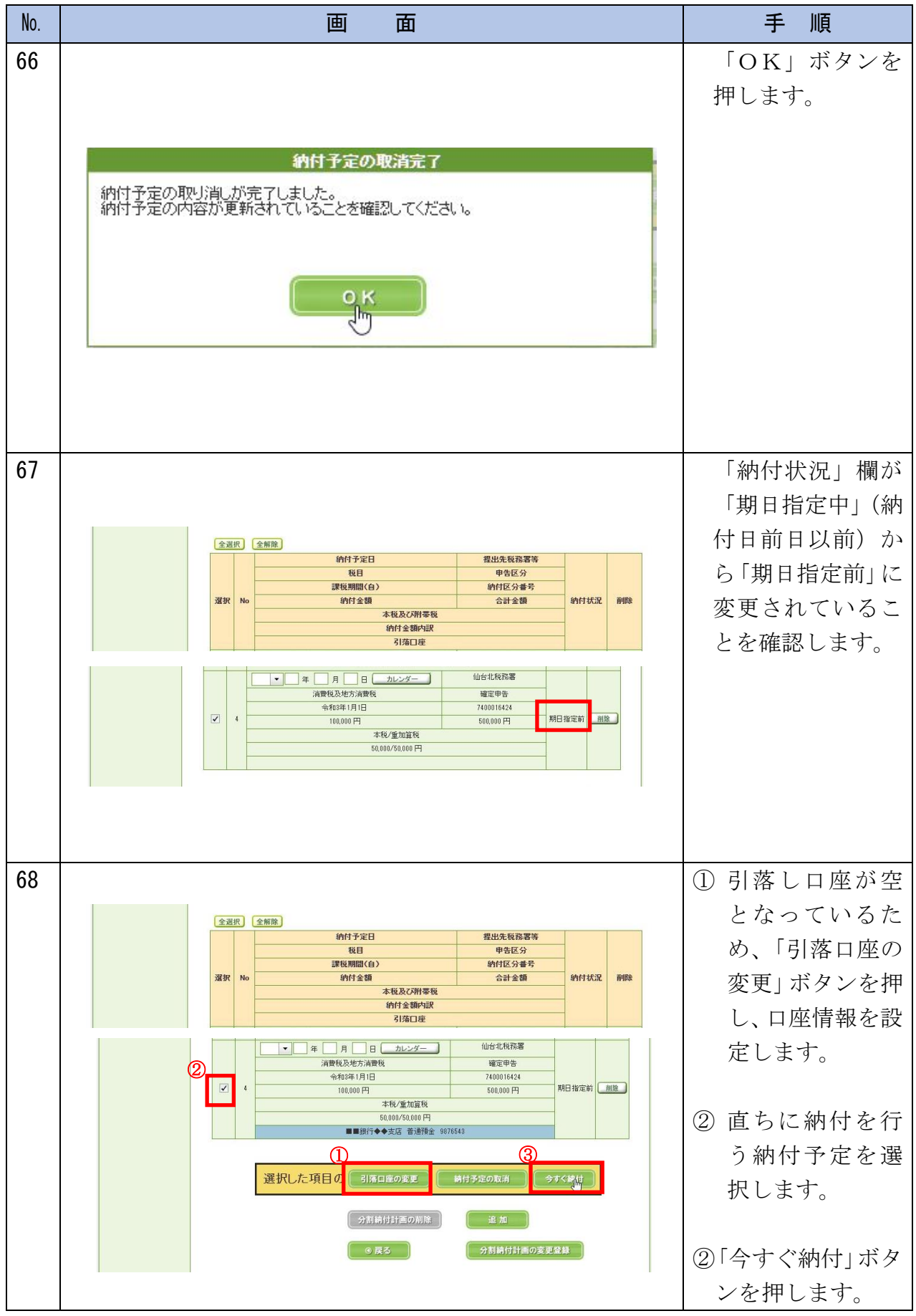

納付計画の変更

| No. | 画 面                                                                                                    | 手順                                                                                                    |
|-----|----------------------------------------------------------------------------------------------------|----------------------------------------------------------------------------------------------------|
| 69  | 今すぐ約付の確認<br>選択した約付予定について「今すぐ納付」を行います。よろしいですか?<br>直ちに口座引き落としを行う場合は、「しまい」ボタンを押してください。<br>※登録している預貯金口座の金融機関が営業時間中の場合、「「しまい」ボタンを押した<br>後、直ちに口座から引き落とされます。<br>していた                                                                                                    | <ul> <li>・直ちに口座引き落<br/>としを行う場合<br/>は、「はい」ボタン<br/>を押します。</li> <li>※登録している預貯金<br/>口座の金融機関が営<br/>業時間中の場合、「は<br/>い」ボタンを押した<br/>後、直ちに口座から引<br/>き落とされます。</li> </ul> |
|     |                                                                                                    | <ul> <li>・取り消さない場合<br/>は「いいえ」ボタン<br/>を押します。</li> <li>※No.68 に戻ります。</li> </ul>                                                                                 |
| 70  | 今すぐ納付この指示を受け付けました。<br>納付予定の内容が更新されていることを確認してください。                                                                                                    | 「OK」ボタンを<br>押します。                                                                                                    |
| 71  | Count         Count         Count <th< td=""><td>「納付状況」欄が「納<br/>付指示中」と表示<br/>されます。<br/>※「分割納付計画の変更<br/>登録」ボタンを押すこ<br/>とは不要です。<br/>以上で処理は終了<br/>です。</td></th<> | 「納付状況」欄が「納<br>付指示中」と表示<br>されます。<br>※「分割納付計画の変更<br>登録」ボタンを押すこ<br>とは不要です。<br>以上で処理は終了<br>です。                                                                    |

## 《納付計画の変更》⑥納付計画全体の削除

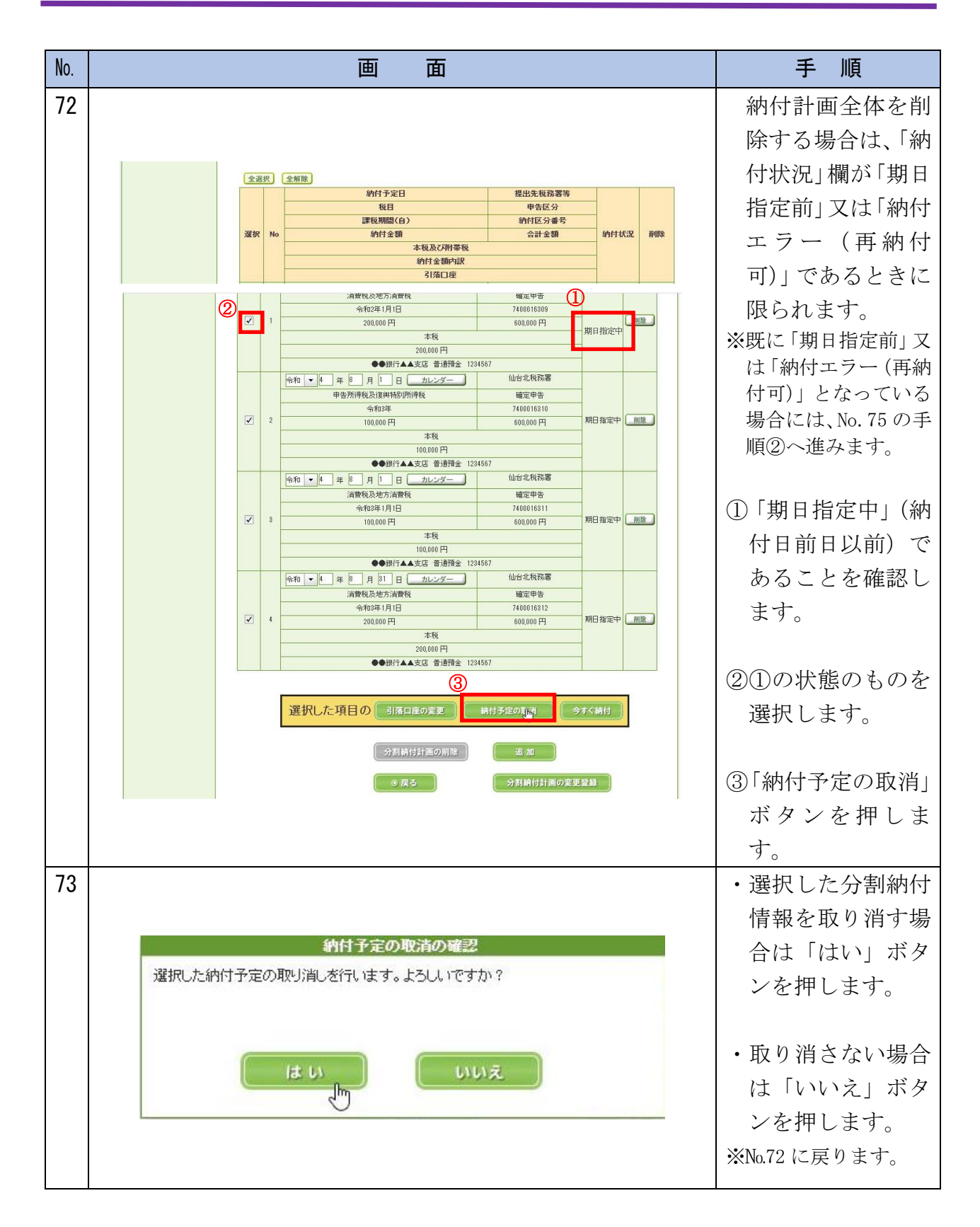

納付計画の変更

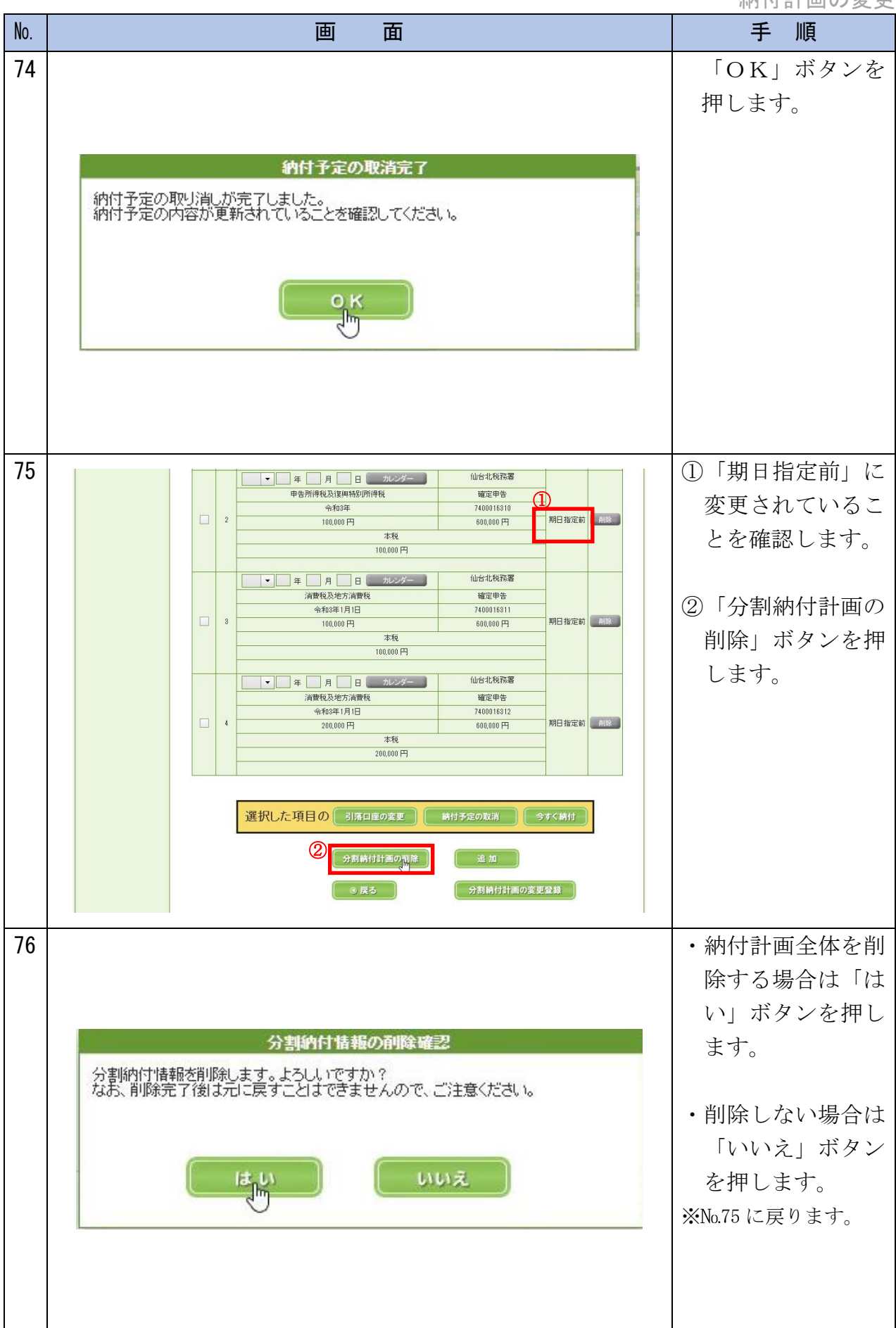

納付計画の変更

| No.       |              | 画                                                                                                    | 面                 | 手順                                                                                                    |
|-----------|--------------|----------------------------------------------------------------------------------------------------|-------------------|----------------------------------------------------------------------------------------------------|
| No.<br>77 | e-Taxンフト(WEE | 正 新田田市市市部税 分割時間会 を見まれる。       S版)     田田市・納税 分割時間会 を見まれる。       S間納付計画情報の変更結果       Albertianの構成の変更結果       Albertianの構成の変更       Albertianの構成の変更       Albertianの構成の       Albertianの構成の       Albertianの構成       Albertianの構成       Albertianの       Albertianの        Albertianの </th <th></th> <th><ul> <li>手順</li> <li>分割納付計画情報</li> <li>の変更が完了となります。</li> <li>※本税には、納期限から完納の日までの期間に応じて延滞税が加算されます。</li> <li>なお、徴収担当職員との納付相談を経ずに納付計画を変更した場合や、分割納付計画が履行されない(当該ダイレクト分割納付による引き落としが完了していない)場合、滞納処分(財産の差押を次)</li> </ul></th> |                   | <ul> <li>手順</li> <li>分割納付計画情報</li> <li>の変更が完了となります。</li> <li>※本税には、納期限から完納の日までの期間に応じて延滞税が加算されます。</li> <li>なお、徴収担当職員との納付相談を経ずに納付計画を変更した場合や、分割納付計画が履行されない(当該ダイレクト分割納付による引き落としが完了していない)場合、滞納処分(財産の差押を次)</li> </ul> |
|           |              | Capyrie                                                                                                    | м (С) <b>ЕВИЛ</b> | <ul> <li>(竹) 場合、備納処分</li> <li>(財産の差押え、公</li> <li>売等)を行うことが</li> <li>ありますので、ご注</li> <li>意ください。</li> </ul>                                                                                                    |

## 《お知らせ通知の確認》①メッセージボックスの確認

| No. | 画面                                                                                                    | 手 順                                                                         |
|-----|----------------------------------------------------------------------------------------------------|-----------------------------------------------------------------------------|
| 78  | e-Tax     びょくある質問     [- ログアウト       国税太郎 様 ログイン中                                                                                                    | 「お知らせ・受信通<br>知」ボタンを押しま<br>す。                                                |
|     | 申告・申請・納付            ・確定申告を行う         ・時様・勝付手続を行う         ・時様・勝付手続を行う         ・服務時後、護手線、個人消費税等の申告書を作成できます         ・職・納付手続を行う         ことができます         ・はご願書等の申请及び納税証明書の交付請求を行う         ことができます         ・ロージボックス         ・ロージボックス         ・ロージェージー・ロージボックス         ・ロージボックス         ・         ・ロージボックス         ・ロージボックス         ・ロージボックス         ・ロージボックス         ・ロージボックス         ・ロージボックス         ・ロージボックス         ・ロージボックス         ・ロージボックス         ・ロージボックス         ・ロージボックス         ・ロージボックス         ・ロージボックス         ・ロージボックス         ・         ・ロージボックス         ・ロージェー         ・         ・         ・ | ロ座引き落としに<br>関する事前連絡等<br>が、納付予定日の3<br>稼働日前に e-Tax の<br>メッセージボック<br>スに格納されます。 |
| 70  | お知らせ・受信通知                                                                                                    |                                                                             |
| /9  | <ul> <li>E e-Tax</li> <li>D/アウト</li> <li>TOP &gt; お知らせ・受信通知</li> <li>お知らせ・受信通知</li> </ul>                                                                                                    | 各種お知らせが格<br>納されていますの<br>で、詳細を確認する<br>メッセージを押し<br>ます。                        |
|     | <ul> <li>● 受信フォルダ</li> <li></li></ul>                                                                                                    |                                                                             |
|     | 直近   120日以前   ゴミ箱 **税理士へのメッセージの転送・転送したメッセー ジの確認は、メッセージボックス一覧 ご か ら行ってください。                                                                                                    |                                                                             |
|     | ● 分割納付日の到来のお知らせ                                                                                                    |                                                                             |

お知らせ通知

| No. | 画面面                                                                                                | 手順        |
|-----|----------------------------------------------------------------------------------------------------|-----------|
| 80  | 受信通知(分割納付日の到来のお知らせ)                                                                                | 【分割納付日の到来 |
|     |                                                                                                    | のお知らせ】    |
|     | 通知内容                                                                                               | 納付予定日の3稼  |
|     |                                                                                                    | 働日前に通知され  |
|     | 以下の分割納付分について、引落日が近づいてき<br>ました。<br>預貯金口座からの振替は、指定された分割納付日<br>の朝から開始しますので、前日までに預貯金口座<br>の残高をご確認ください。 | ます。       |
|     | 利用者識別番号                                                                                            |           |
|     | 1032811009101094                                                                                   |           |
|     | 氏名 (名称)                                                                                            |           |
|     |                                                                                                    |           |
|     | 受付番号                                                                                               |           |
|     | 20220613093032970117                                                                               |           |
|     | 分割納付年月日                                                                                            |           |
|     | 2022/07/20                                                                                         |           |
|     | 1                                                                                                  |           |
|     | 納付区分番号                                                                                             |           |
|     | 7400016761                                                                                         |           |
|     | 約付先                                                                                                |           |
|     | 仙台北税務署                                                                                             |           |
|     | 税目                                                                                                 |           |
|     | 申告所得税及復興特別所得税                                                                                      |           |
|     | 申告区分                                                                                               |           |
|     | 確定申告                                                                                               |           |
|     | 金融機関                                                                                               |           |
|     | みずほ銀行東京営業部                                                                                         |           |
|     | 分割納付額                                                                                              |           |
|     | 100,000円                                                                                           |           |

お知らせ通知

| No. | 画面                                 | 手 順                  |
|-----|------------------------------------|----------------------|
| 81  | 受信通知(ダイレクト分割納付完了通<br>知)<br>        | 【ダイレクト分割納<br>付完了通知】  |
|     | 通知内容                               | 納付予定日に口座<br>引き落としが完了 |
|     | ダイレクト納付による登録口座からの引き落とし<br>が完了しました。 | した場合に通知さ<br>れます。     |
|     | 利用者識別番号                            |                      |
|     | 1032811009101094                   |                      |
|     | ידי                                |                      |
|     | 受付番号                               |                      |
|     | 20220613093032970117               |                      |
|     | 納付区分番号                             |                      |
|     | 7400016760                         |                      |
|     | 分割納付年月日                            |                      |
|     | 2022/06/13                         |                      |
|     | 納付先                                |                      |
|     | 仙台北税務署                             |                      |
|     | 税目                                 |                      |
|     | 申告所得税及復興特別所得税                      |                      |
|     | 申告区分                               |                      |
|     | 確定申告                               |                      |
|     | 金融機関                               |                      |
|     | みずほ銀行東京営業部                         |                      |
|     | 分割納付額                              |                      |
|     | 100,000円                           |                      |

お知らせ通知

| No. | 画面                                                                                                  | 手順                                                                 |
|-----|----------------------------------------------------------------------------------------------------|--------------------------------------------------------------------|
| 82  | 受信通知(ダイレクト分割納付エラー<br>通知)<br>通知内容<br>① エラー<br>ダイレクト納付による登録口座からの引き落とし<br>ができませんでした。<br>エラー情報をご確認ください。 | 【ダイレクト分割納<br>付エラー通知】<br>納付予定日に口座<br>引き落としができ<br>なかった場合に通<br>知されます。 |
|     | 利用者識別番号                                                                                             |                                                                    |
|     | 1036811803101041                                                                                    |                                                                    |
|     | 氏名(名称)                                                                                              |                                                                    |
|     | בסא לפט                                                                                             |                                                                    |
|     | 受付番号                                                                                                |                                                                    |
|     | 20230525155810702114                                                                                |                                                                    |
|     | 納付区分番号                                                                                              |                                                                    |
|     | 7400017344                                                                                          |                                                                    |
|     | 分割納付年月日                                                                                             |                                                                    |
|     | 2023/05/25                                                                                          |                                                                    |
|     | 納付先                                                                                                 |                                                                    |
|     | 仙台北税務署                                                                                              |                                                                    |
|     | 税目                                                                                                  |                                                                    |
|     | 消費税                                                                                                 |                                                                    |
|     | 申告区分                                                                                                |                                                                    |
|     | 中間申告                                                                                                |                                                                    |
|     | 金融機関                                                                                                |                                                                    |
|     | みずほ銀行東京営業部                                                                                          |                                                                    |
|     | 分割納付額                                                                                               |                                                                    |
|     | 5,000円                                                                                              |                                                                    |
|     | エラー情報                                                                                               |                                                                    |
|     | HUBH122E:残高不足のため、届出された預<br>貯金口座からの引き落としができませんで<br>した。口座の残高をご確認いただき、再度<br>ダイレクト納付を行ってください。           |                                                                    |

お知らせ通知

| No. | 画面                                        | 手順                              |
|-----|-------------------------------------------|---------------------------------|
| 83  | 受信通知(ダイレクト分割納付取消通<br>知)<br>               | 【ダイレクト分割納<br>付取消通知】<br>納付予定の取消が |
|     | 通知内容                                      | された場合に通知                        |
|     | 以下のダイレクト納付(分割納付日指定分)につ<br>いて、取り消しが行われました。 |                                 |
|     | 処理日時                                      |                                 |
|     | 2022/06/13 09:49                          |                                 |
|     | 利用者識別番号                                   |                                 |
|     | 1032811009101094                          |                                 |
|     | 氏名(名称)                                    |                                 |
|     | アア                                        |                                 |
|     | 受付番号                                      |                                 |
|     | 20220613093032970117                      |                                 |
|     | 納付区分番号                                    |                                 |
|     | 7400016760                                |                                 |
|     | 納付先                                       |                                 |
|     | 仙台北税務署                                    |                                 |
|     | 税目                                        |                                 |
|     | 申告所得税及復興特別所得税                             |                                 |
|     | 申告区分                                      |                                 |
|     | 確定申告                                      |                                 |
|     | 分割納付額                                     |                                 |
|     | 100,000円                                  |                                 |
|     | 分割納付年月日                                   |                                 |
|     | 令和4年6月20日                                 |                                 |

## 《お知らせ通知の確認》 ②メールアドレスへのお知らせ

| No. | 画 面                                                                                                    | 手順                    |
|-----|----------------------------------------------------------------------------------------------------|-----------------------|
| 84  |                                                                                                    | 《初回手続》②納税             |
|     |                                                                                                    | 用確認番号・メール             |
|     | 存名<br>税務署からのお知らせ(国税太郎様)【分割時付日の到来のお知らせ]                                                                 | アドレスの登録の              |
|     | 本文<br>国稅太郎様                                                                                            | 手順において、e-             |
|     | e-Tax をご利用いただきありがとうございます。                                                                              | Tax にメールアド            |
|     | こ登録された分割納付の甲出について、納付す走日が近づさましたので、こ連絡します。<br>詳細については、メッセージボックスに格納しましたので、内容をご確認ください。                     | レスを登録してい              |
|     | e-Tax の利用可能時間内に、e-Tax ホームページからログインの上、「お知らせ・受信通知」よりご確認いただけます。                                           | る方は、メッセージ             |
|     | ○ 注意事項<br>・e-Tax の利用可能時間は、e-Tax ホームページでご確認ください。                                                        | ボックスに情報が              |
|     | ※ 本メールは、e-Tax (国税電子申告・納税システム)にメールアドレスを登録いただいた方へ配信しております。<br>なお、本メールアドレスは送信専用のため、返信を受け付けておりません。ご了承ください。 | 格納された場合に、<br>登録されているメ |
|     | 発行元:国税庁<br>Copyright (C) NATIONAL TAX AGENCY ALL Rights Reserved.                                      | ールアドレス宛に              |
|     |                                                                                                    | その旨を伝えるメ              |
|     |                                                                                                    | ールが送信されま              |
|     |                                                                                                    | す。                    |